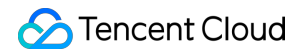

# Tencent Cloud TCHouse-D Operation Guide Product Documentation

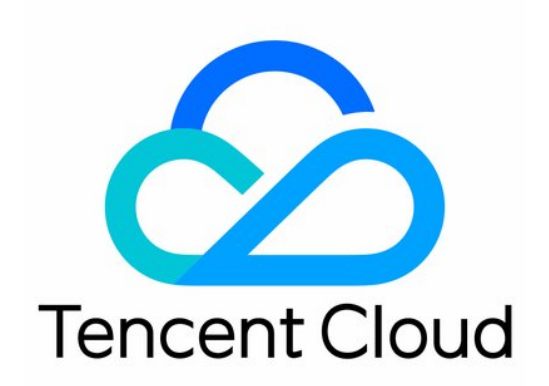

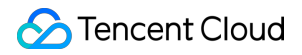

#### Copyright Notice

©2013-2025 Tencent Cloud. All rights reserved.

Copyright in this document is exclusively owned by Tencent Cloud. You must not reproduce, modify, copy or distribute in any way, in whole or in part, the contents of this document without Tencent Cloud's the prior written consent.

Trademark Notice

#### STencent Cloud

All trademarks associated with Tencent Cloud and its services are owned by the Tencent corporate group, including its parent, subsidiaries and affiliated companies, as the case may be. Trademarks of third parties referred to in this document are owned by their respective proprietors.

#### Service Statement

This document is intended to provide users with general information about Tencent Cloud's products and services only and does not form part of Tencent Cloud's terms and conditions. Tencent Cloud's products or services are subject to change. Specific products and services and the standards applicable to them are exclusively provided for in Tencent Cloud's applicable terms and conditions.

## Contents

#### **Operation Guide**

**Cluster Operation** 

Creating and Terminating

- Scale-Out and Scale-In
- **Configuration Adjustment**

#### Monitoring and Alarm Configuration

**Cluster Monitoring** 

FE Monitoring Metric

**BE Monitoring Metric** 

**Business Monitoring Metrics** 

Alarm Configuration

Account Privilege Management

Account Privilege Management

Privilege Management Through a Client

#### Data Management

Data Backup

- Data Recovery
- Cross-Cluster DataMigration
- **Database Auditing**

Cold-Hot Data Tiering

Query Management

Query Analysis

Slow Query Analysis

#### Modify Configurations

Modify Configurations Through Console

Modify Configurations Through Client

Node Management

Log Analysis

SQL Studio

Enabling Resource Isolation

## Operation Guide Cluster Operation Creating and Terminating

Last updated : 2025-01-06 09:44:57

## Create Cluster

1. On the Tencent Cloud TCHouse-D page, click **Buy Now**, or log in to the Tencent Cloud TCHouse-D Console and click **Create Cluster** to proceed to the purchase page for configuration and purchase.

2. After completing the basic configuration, cluster configuration, and log configuration, the system will display the corresponding configuration costs. Click **Buy now** to create a cluster.

| Cluster        |                                                                                                    |
|----------------|----------------------------------------------------------------------------------------------------|
| Cluster name   | Enter a cluster name                                                                                                    |
|                | 6-36 characters; supports Chinese characters, letters, digits, hyphens (-), and underscores (_).                                                                                                    |
| Kernel version | 2.1                                                                                                    |
| FE node type   | Standard                                                                                                    |
|                | Compute 4-core 16 GB V<br>spec                                                                                                    |
|                | Storage CLOUD_HSSD V - 200 + GB                                                                                                    |
|                | spec 200 to 32000 GB for a single node                                                                                                    |
| FE node count  | The number of nodes cannot exceed the result of the number of available subnet IP addresses in the selected network minus the number of BE nodes. If the number of subnet IP addresses is not enous switch the subnet or VPC and try again.                                    |
| BE node type   | Standard High-performance                                                                                                    |
|                | Compute 4-core 16 GB V<br>spec                                                                                                    |
|                | Storage CLOUD_HSSD V - 200 + GB                                                                                                    |
|                | 200 to 320000 GB for a single node                                                                                                    |
| BE node count  | - 3 +                                                                                                    |
|                | The number of nodes must be larger than or equal to 3 but cannot exceed the result of the number of available subnet IP addresses in the selected network minus the number of FE nodes. If the numb subnet IP addresses is not enough, switch the subnet or VPC and try again. |

### **Configuration Item Description**

| Configuration<br>Item | Description                                                                                                    |
|-----------------------|----------------------------------------------------------------------------------------------------|
| Billing Mode          | Yearly/monthly: Prepaid, i.e., you pay upfront when creating a cluster, then use the resources.<br>Pay-as-you-go: Postpaid. You can request resources on-demand, and an expense bill is<br>generated every hour. Charges are based on actual resource usage upon settlement. |
| Region                | Currently, Tencent Cloud TCHouse-D supports regions such as Beijing, Shanghai,<br>Guangzhou, Chengdu, Chongqing, Nanjing, Hong Kong (China), Singapore, Frankfurt, Silicon                                                                                                   |

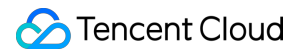

|                                                                               | Valley, and Tokyo. We recommend selecting a region closest to your business needs. Once a region is selected, it cannot be changed after purchase.                                                                                                    |
|-------------------------------------------------------------------------------|----------------------------------------------------------------------------------------------------|
| High<br>Availability                                                          | You can choose to enable the high-availability read-write pattern:<br>In the non-high-availability pattern, only 1 FE will be deployed. It is not recommended for<br>production environments, especially for online queries or real-time read-write scenarios<br>In the high-availability read pattern, at least 3 FEs will be deployed. One FE node is a follower,<br>and the other FE nodes are observers (high availability read).<br>High-availability read-write: At least 5 FEs are deployed, of which 3 FE nodes are followers<br>(high availability write), and the other FE nodes are observers (high availability read).                                                     |
| AZ<br>Deployment<br>Mode<br>(Cross-AZ<br>high<br>availability)                | Single AZ: All BE/FE nodes are deployed in one AZ<br>Three AZs: It is optional when the number of availability zones in the current region $\geq$ 3.<br>It is recommended to select the "read/write high availability" mode: at least 5 FE nodes,<br>ensuring at least 1 FE follower node in each AZ<br>BE nodes must be a multiple of 3, the replication_num of the table will be forcibly set to 3, and<br>evenly distributed across each AZ to ensure data high availability                                                                                                    |
| Network                                                                       | A VPC is an isolated, highly secure, dedicated network environment. You can create a VPC network and a subnet or select an existing one.                                                                                                    |
|                                                                               |                                                                                                    |
| AZ and subnet                                                                 | Select AZs in different regions as needed on the purchase page.<br>For three-AZ deployment, select 3 AZs and configure subnets                                                                                                    |
| AZ and<br>subnet<br>Compute<br>Node Type                                      | Select AZs in different regions as needed on the purchase page.<br>For three-AZ deployment, select 3 AZs and configure subnets<br>Compute nodes support three types:<br>Standard: 4-core 16 GB, 8-core 32 GB, 16-core 64 GB, 32-core 128 GB, 64-core 256 GB, etc.<br>Memory optimized: 4-core 32 GB, 8-core 64 GB, 16-core 128 GB, 32-core 128 GB, 64-core 256 GB<br>High performance: 16-core 64 GB, 32-core 128 GB, 64-core 256 GB                                                                                                    |
| AZ and<br>subnet<br>Compute<br>Node Type<br>Table Name<br>Case<br>Sensitivity | Select AZs in different regions as needed on the purchase page.<br>For three-AZ deployment, select 3 AZs and configure subnetsCompute nodes support three types:<br>Standard: 4-core 16 GB, 8-core 32 GB, 16-core 64 GB, 32-core 128 GB, 64-core 256 GB, etc.<br>Memory optimized: 4-core 32 GB, 8-core 64 GB, 16-core 128 GB, 32-core 128 GB, 64-core<br>256 GB<br>High performance: 16-core 64 GB, 32-core 128 GB, 64-core 256 GBTable name case can't be modified after configuration, and it provides three patterns:<br>Case Sensitivity<br>Case-insensitive, stored as specified and compared in lowercase<br>Case-insensitive, convert all table names to lowercase for storage |

## **View Cluster Information**

1. After the cluster is created, you can enter Tencent Cloud TCHouse-D Console, select the region where the cluster is located, and view the status information of all the clusters in this region from the cluster list.

| Cluster list     | S HongKong 1 • Other reg | ions 4 🔻      |                                                  |                                                   |             |                    |                    |                   |                                                                 | С                      | Dperation G                                   |
|------------------|--------------------------|---------------|--------------------------------------------------|---------------------------------------------------|-------------|--------------------|--------------------|-------------------|-----------------------------------------------------------------|------------------------|-----------------------------------------------|
| Create cluster   |                          |               |                                                  |                                                   | Separate se | arch items with En | ter. Separate elen | nents in a search | item by vertical line (                                         | ). For search by       | Q                                             |
| Resource ID/Name | e Status (progress)      | Health status | FE node                                          | BE node                                           | Kernel vers | AZ                 | Network            | Subnet            | Billing mode                                                    | Creation time          | Operatio                                      |
|                  | Serving                  | Healthy       | Standard, 3<br>node(s)<br>4-core 16GB,<br>200 GB | Standard, 3<br>node(s)<br>4-core 16 GB,<br>200 GB | 2.1         | ap-hongkong-<br>2  |                    |                   | Monthly<br>subscription<br>Expires on<br>2025-01-18<br>15:03:50 | 2024-11-18<br>15:03:50 | Scale out<br>Scale up,<br>Terminate<br>More V |

2. In the cluster list, click **Cluster ID/Name** to view specific details of the cluster and perform cluster-level operations. In the cluster information page, you can view the basic information, cluster status, configuration information, and network information of the cluster.

You can modify the cluster name by clicking the edit icon next to **Cluster Name**.

| <b>←</b> ●/                                | Cluster Info                      |                                                        |                 | Sca         | ale out Scale        | in Scale         | up/down M     |
|--------------------------------------------|-----------------------------------|--------------------------------------------------------|-----------------|-------------|----------------------|------------------|---------------|
| Cluster Info                               | Basic info                        |                                                        | Cluster statu   | IS          |                      |                  |               |
| Cluster<br>Monitoring                      | Cluster ID                        | b                                                      | Cluster status  | Serving     |                      |                  |               |
| Accounts                                   | Cluster name                      |                                                        |                 |             |                      |                  |               |
| Data                                       | Billing mode Monthly              | subscription                                           |                 |             |                      |                  |               |
| Management                                 | Creation time 2024-11             | -18 15:03:50                                           | Network info    | )           |                      |                  |               |
| <ul> <li>Backup And<br/>Restore</li> </ul> | Expiration time 2025-01           | -18 15:03:50                                           | AZ              |             | ap-hongkong-2        |                  |               |
| Cold-Hot Tiering                           | Tag Change                        |                                                        | VPC ID          |             | •                    |                  |               |
| Database                                   |                                   |                                                        | Gubriet ID      |             |                      |                  |               |
| Auditing                                   | Configuration info                |                                                        | JDBC access a   | aaress      | 10.22.0.14:9030 Copy | connection strin | g             |
| Queries                                    |                                   |                                                        | HTTP connection | on address  | 10.22.0.14:8030 Copy | connection strin | g             |
| <ul> <li>Query Analysis</li> </ul>         | Kernel version                    | 2.1 (tencent-cdw-doris-2.1.7-3f71f0e-2410221)          | Node info       |             |                      |                  |               |
|                                            | High availability (HA)            | Read high availability                                 | No.             | Node type   | Node health          | Node IP          | Cluster VPC I |
| Configurations                             | FE node spec                      | Standard, 4-core 16 GB / 3 node(s) / CLOUD_HSSD 200 GB | 1               | FE(master)  | Healthy              | 10.22.0.87 🛅     | 9.0.16.17 🛅   |
| <ul> <li>Modify</li> </ul>                 | BE node spec                      | Standard, 4-core 16 GB / 3 node(s) / CLOUD_HSSD 200 GB | 2               | FE(observer | ) Healthy            | 10.22.0.7 🛅      | 9.0.16.11 🛅   |
| Configurations                             | Default Alarm Policy              | Enable                                                 |                 |             |                      |                  |               |
| Change History                             | Table names are case-             | Case-Sensitive                                         | 3               | FE(observer | ) Healthy            | 10.22.0.98 🛅     | 9.0.16.16 🛅   |
| Nodes                                      | sensitive.<br>Cloud Block Storage | Close                                                  | 4               | BE          | Healthy              | 10.22.0.52 🗖     | 9.0.16.8 🗖    |
| Log Analysis                               | Encryption                        |                                                        | 5               | BE          | Healthy              | 10.22.0.115 🕞    | 9.0.16.6 🛅    |
| Operation Logs                             | Security Groups                   | None 🖍                                                 | 6               | BF          | Healthy              | 10.22.0.45 🕞     | 9.0.16.10 🕞   |
| Lakehouse                                  |                                   |                                                        |                 | 52          | riountly             | .0.22.0.70       | 5.0.10.10 I   |
| Integration                                |                                   |                                                        | Total items: 6  | ; 11        | 0 ▼ / page 🛛 🕅       | 1 /              | 1 page 🕨 🕨    |
|                                            |                                   |                                                        |                 |             |                      |                  |               |

## **Terminating Cluster**

Click **Operation** > **Terminate** in the cluster list to terminate a cluster as prompted. After termination, resources will be released and data will be cleared within 24 hours.

| Terminatio                                                               | on options >                                                                                      | 2 Confirm                                                                                                    |                                                                 |
|--------------------------------------------------------------------------|---------------------------------------------------------------------------------------------------|----------------------------------------------------------------------------------------------------|-----------------------------------------------------------------|
| A termin                                                                 | nated cluster will be retained                                                                    | d as "Isolated" for 7 days. Please back                                                                                        | up data in advance.                                             |
| <ul> <li>If you te<br/>your Ter<br/>free creating<br/>payment</li> </ul> | rminate the cluster within 5<br>ncent Cloud account uncon<br>dit will be returned to your 1<br>t. | days after creation, the refund amount<br>ditionally. If not within 5 days, the amou<br>fencent Cloud account based on their p | will be returned to<br>unt paid in cash or<br>percentage in the |
| • If the clu                                                             | uster was purchased with a                                                                        | discount or voucher, the respective am                                                                                         | ount will not be                                                |
| refunded                                                                 | d.                                                                                                |                                                                                                    |                                                                 |
| refunded<br>Cluster ID                                                   | d.<br>Cluster name                                                                                | Spec                                                                                                    | Expiration time                                                 |

## Scale-Out and Scale-In

Last updated : 2024-12-03 11:30:32

## Overview

Tencent Cloud TCHouse-D cluster provides a scale-in and scale-out feature, which helps you to scale the number of nodes in the cluster.

Scale-out refers to reducing the number of service nodes. If the current scale and performance of the cluster do not meet usage requirements, you can enhance the performance through scale-out.

Scale-in refers to reducing the number of service nodes. If the current usage of the cluster is low, and there is no significant demand for a long period, you can use scale-in to reduce cluster scale and save cost.

Before scale-in and scale-out operations, please ensure the following:

The cluster is in a stable operating state.

The main account is not in arrears and there are no outstanding orders.

## Scale out

In the Scale-out process, the system can read and write, but there may be some fluctuations. The operation generally takes about 5-15 minutes. Please carry it out during non-peak business hours.

When the business is facing double growth in data storage volume and query volume, it is recommended to choose scale-out as a priority.

#### Note:

For a non-high-availability cluster (with only one FE node), expanding to 3 or more FE nodes will by default switch to a read high-availability pattern.

If read-write high availability is not specified, even when expanding to more than 5 FE nodes, it will remain in the read high-availability pattern.

### **Operation Guide**

1. Sign in to Tencent Cloud TCHouse-D Console, and choose **Operation** > **Scale-out** for the cluster you wish to operate.

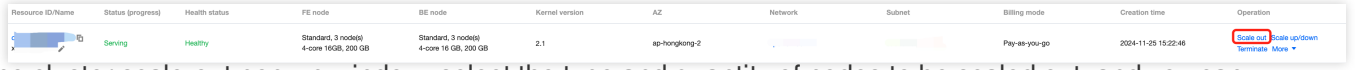

2. In the cluster scale-out pop-up window, select the type and quantity of nodes to be scaled out, and you can calculate the change fee in real time. The standalone configuration of the new scale-out node is the same as the existing configuration of the cluster.

| Cluster scale-                                                                                                    | out                                                                                                    |
|----------------------------------------------------------------------------------------------------|----------------------------------------------------------------------------------------------------|
| <ul> <li>Reads<br/>jitters.<br/>during</li> </ul>                                                                                                    | and writes on the cluster are still available during scale-out, but there may be some<br>Scale-out will take about 5 to 15 minutes. We recommend you perform this operation<br>off-peak hours.                                                                                                    |
| Scale-                                                                                                    | out is recommended if both your data storage needs and queries increase.                                                                                                    |
| <ul> <li>If a sense sense sens</li></ul> | curity group has been configured for the cluster, you cannot scale out the cluster in a<br>ubnet. Make sure all ports of all IP addresses in the subnet are open before you scale<br>e cluster.                                                                                                    |
| Cluster ID/name                                                                                                    |                                                                                                    |
| Region/AZ                                                                                                    | HongKong/ap-hongkong-2                                                                                                    |
| Billing mode                                                                                                    | Monthly subscription                                                                                                    |
| High availability                                                                                                    | Read high availability                                                                                                    |
| FE node spec                                                                                                    | Standard/4 cores 16 GB/3 nodes/CLOUD_HSSD200 GB                                                                                                    |
| BE node spec                                                                                                    | Standard/4 cores 16 GB/3 nodes/CLOUD_HSSD200 GB                                                                                                    |
| Node to scale                                                                                                    | FE node BE node                                                                                                    |
| Change to                                                                                                    | Non-high availability O Read high availability Read-Write high availability                                                                                                    |
|                                                                                                    | - 3 +                                                                                                    |
|                                                                                                    | You can increase the node count to 3–127. If available resources are insufficient, please contact us.                                                                                                    |
|                                                                                                    | For read high availability: The number of nodes must be greater than or equal to 3, with 1 node as a Follower, and the rest as Observers.<br>For read-write high availability: The number of nodes must be greater than or equal to 5, with 3 nodes as Followers and the remaining nodes as Observers. |
| Network                                                                                                    |                                                                                                    |
| Subnet                                                                                                    | 61 subnet IPs in total,54available.                                                                                                    |
|                                                                                                    | If no IP address is available in the current subnet, you can switch the subnet.                                                                                                    |
| Cost                                                                                                    |                                                                                                    |
|                                                                                                    |                                                                                                    |
|                                                                                                    | Confirm Cancel                                                                                                    |

3. Click **Confirm**. After completing the payment, the cluster will start the scale-out process, which generally takes about 5-15 minutes.

4. After the scale-out is complete, go to the cluster details page where you can peek at the list of nodes after scale-out.

## Scale-in

It is recommended to perform scale-in operations on one node at a time. During the scale-in process, system reading and writing can still be carried out, but there might be some fluctuations.

Based on the requirements for architectural stability, there are the following requirements for the number of target nodes after scale-in:

The number of FE nodes needs to be odd.

The number of FE and BE nodes in a high-availability pattern cluster should be equal to or greater than 3.

Minimum quantity requirements for node types: At least 1 FE node and at least 3 BE nodes are required. To ensure the safety of data and a reasonable number of replicas, before scale-in, the storage data of the node to be removed needs to be migrated to the normal node. The specific time of scale-in execution depends on the size of the data, ranging from a few minutes to several hours. Please carry it out during non-peak business hours.

### **Operation Guide**

1. Sign in to Tencent Cloud TCHouse-D Console, choose **Operation** > **Scale-in** in the cluster you want to operate.

| Resource ID/Name | Status (progress) | Health status      | FE node                                    | BE node                                     | Kernel version | AZ            | Network | Subnet | Billing mode                                           | Creation time       | Operation                                                      |
|------------------|-------------------|--------------------|--------------------------------------------|---------------------------------------------|----------------|---------------|---------|--------|--------------------------------------------------------|---------------------|----------------------------------------------------------------|
|                  | Serving           | Healthy            | Standard, 3 node(s)<br>4-core 16GB, 200 GB | Standard, 3 node(s)<br>4-core 16 GB, 200 GB | 2.1            | ap-hongkong-2 |         |        | Pay-as-you-go                                          | 2024-11-25 15:22:46 | Scale out Scale up/dr<br>Terminate More 💌                      |
|                  | Serving           | Healthy            | Standard, 3 node(s)<br>4-core 16GB, 200 GB | Standard, 3 node(s)<br>4-core 16 GB, 200 GB | 2.1            | ap-hongkong-2 |         |        | Monthly subscription<br>Expires on 2024-12-22 17:27:21 | 2024-11-22 17:27:21 | Create log service<br>Sca<br>Ten Scale in                      |
|                  | Serving           | Status warning (1) | Standard, 3 node(s)<br>4-core 16GB, 200 GB | Standard, 3 node(s)<br>4-core 16 GB, 200 GB | 2.1            | ap-hongkong-2 |         |        | Monthly subscription<br>Expires on 2024-12-22 17:17:43 | 2024-11-22 17:17:43 | Cross-Specificati<br>Sci Close Default Ala<br>Terminate more • |

2. On the cluster scale-in page, select the node to be scaled in; the fee will be displayed in real-time.

3. Click **Confirm**. The cluster will begin the data migration and scale-in operations.

| Scale     Rem                                   | e-in can be performed on only a<br>oving multiple BE nodes at a tir                                                                                                    | a node at a time.<br>ne may cause dat<br>still available duri                                                                                             | a loss or take a                                                                                                    | onger tir                                             | ne. We recomn                                                                                                    | nend you                                                       | remove them c                                        | ne by one.                                                           | Мо      |
|-------------------------------------------------|----------------------------------------------------------------------------------------------------|----------------------------------------------------------------------------------------------------|----------------------------------------------------------------------------------------------------|-------------------------------------------------------|----------------------------------------------------------------------------------------------------|----------------------------------------------------------------|------------------------------------------------------|----------------------------------------------------------------------|---------|
| Cluster ID/name                                 | is and writes on the cluster are                                                                                                    | sui available dun                                                                                                    | ng scale-in, but                                                                                                    |                                                       | y be some jitte                                                                                                    | opskops                                                        | 2                                                    |                                                                      |         |
| Billing mode                                    | Pay-as-you-go                                                                                                    |                                                                                                    |                                                                                                    | High ava                                              | ilability Read                                                                                                    | d high ava                                                     | ilability                                            |                                                                      |         |
| Kernel version                                  | 2.1                                                                                                    |                                                                                                    |                                                                                                    |                                                       |                                                                                                    |                                                                |                                                      |                                                                      |         |
| E node spec                                     | Standard/4 cores 16 GB/3 no                                                                                                    | odes/CLOUD_HS                                                                                                    | 5D200 GB                                                                                                    |                                                       |                                                                                                    |                                                                |                                                      |                                                                      |         |
| 3E node spec                                    | Standard/4 cores 16 GB/3 no                                                                                                    | odes/CLOUD_SSI                                                                                                    | 0200 GB                                                                                                    |                                                       |                                                                                                    |                                                                |                                                      |                                                                      |         |
|                                                 |                                                                                                    |                                                                                                    |                                                                                                    |                                                       |                                                                                                    |                                                                |                                                      |                                                                      |         |
| Node to scale<br>Change to                      | <ul> <li>FE node BE node</li> <li>Non-high availability</li> <li>For non-high availability: The</li> </ul>                                                                                                    | Read high avail                                                                                                    | ability Rea                                                                                                    | ad-Write                                              | <b>high availabilit</b> y<br>as a Follower n                                                                                                 | y<br>iode.                                                     |                                                      |                                                                      |         |
| Node to scale<br>Change to<br>Nodes to          | <ul> <li>FE node BE node</li> <li>Non-high availability</li> <li>For non-high availability: The<br/>For read high availability: The<br/>Observers.</li> <li>For read-write high availability<br/>nodes as Observers.</li> <li>Availabile: 2</li> </ul>                                                                                 | Read high avail<br>number of nodes<br>a number of nodes<br>y: The number of                                                                               | ability Rea<br>must be equal t<br>s must be greate<br>nodes must be g                                                                          | ad-Write<br>o 1 and a<br>r than or<br>greater th      | high availability<br>as a Follower n<br>equal to 3, wit<br>an or equal to<br>Selected: 2                                                     | y<br>Iode.<br>h 1 node a<br>5, with 3 i                        | as a Follower, a<br>nodes as Follon                  | and the rest as                                                      | naining |
| Node to scale<br>Change to<br>Vodes to<br>emove | FE node     BE node     Orn-high availability     For non-high availability: The     Orserd high availability: The     Observers.     For read-write high availabilit     nodes as Observers.  Available: 2  Enter a node IP                                                                                                    | Read high avail<br>number of nodes<br>number of nodes<br>y: The number of                                                                                 | ability Rea<br>must be equal t<br>nodes must be greate                                                                                         | ad-Write<br>o 1 and a<br>r than or<br>greater th      | high availability<br>as a Follower n<br>equal to 3, wit<br>an or equal to<br>Selected: 2<br>Node IP                                          | y<br>h 1 node a<br>5, with 3 h                                 | as a Follower, a<br>nodes as Follon<br>AZ            | nd the rest as<br>wers and the rer<br>Node st                        | naining |
| Node to scale<br>Change to<br>Nodes to<br>emove | FE node     BE node     Onon-high availability     For non-high availability: The     For read high availability: The     Observers.     For read-write high availability     availabilit     Availabile: 2     Enter a node IP     Node IP                                                                                            | Read high avail<br>number of nodes<br>a number of nodes<br>y: The number of<br>AZ                                                                         | ability Ree<br>must be equal t<br>a must be greate<br>nodes must be g<br>Q<br>Node status                                                      | ad-Write<br>o 1 and a<br>r than or<br>greater th      | high availability<br>as a Follower n<br>equal to 3, wit<br>an or equal to<br>Selected: 2<br>Node IP<br>10.22.0.120(                          | y<br>iode.<br>h 1 node a<br>5, with 3 i<br>observe             | as a Follower, a<br>nodes as Follon<br>AZ            | Node st                                                              | naining |
| Node to scale<br>Change to<br>Nodes to<br>emove | FE node     BE node     Oron-high availability     For non-high availability: The     Orbervers.     For read-high availability: The     Observers.  Available: 2     Enter a node IP     Node IP     10.22.0.57(master)                                                                                                    | Read high avail<br>number of nodes<br>a number of nodes<br>y: The number of<br>y: The number of<br>AZ<br>ap-hongko                                        | ability Ree<br>must be equal t<br>a must be greate<br>nodes must be gr<br>Q<br>Node status<br>Running                                          | ad-Write<br>o 1 and a<br>r than or<br>greater th      | high availability<br>is a Follower n<br>equal to 3, wit<br>an or equal to 3<br>Selected: 2<br>Node IP<br>10.22.0.120(<br>r)                  | y<br>node.<br>h 1 node a<br>5, with 3 n<br>observe             | as a Follower, a<br>nodes as Follon<br>AZ<br>ap-hong | Ind the rest as wers and the rer                                     | naining |
| Node to scale                                   | FE node     BE node     Oron-high availability     For non-high availability: The     Orbervers.     For read-high availability: The     Observers.     Available: 2     Enter a node IP     Node IP     10.22.0.57(master)     10.22.0.120(observe     r)                                                                             | Read high avail         number of nodes         number of nodes         y: The number of         AZ         ap-hongko         ap-hongko                   | ability Ree<br>a must be equal t<br>a must be greate<br>nodes must be greate<br>nodes must be greate<br>Running<br>Running                     | ad-Write<br>o 1 and i<br>r than or<br>greater th      | high availability<br>sis a Follower n<br>equal to 3, witt<br>an or equal to<br>Selected: 2<br>Node IP<br>10.22.0.120(<br>n)<br>10.22.0.66(or | y<br>iode.<br>h 1 node a<br>5, with 3 t<br>observe<br>bserver) | AZ<br>ap-hong                                        | ind the rest as<br>wers and the rer<br>Node st<br>Running<br>Running | maining |
| Node to scale                                   | <ul> <li>FE node BE node</li> <li>Non-high availability</li> <li>For non-high availability: The Observers.</li> <li>For read-wirthe high availability nodes as Observers.</li> </ul> Available: 2 Enter a node IP <ul> <li>Node IP</li> <li>10.22.0.57(master)</li> <li>10.22.0.120(observer)</li> <li>10.22.0.66(observer)</li> </ul> | Read high avail         number of nodes         number of nodes         y: The number of         AZ         ap-hongko         ap-hongko         ap-hongko | ability Ree<br>must be equal to<br>s must be greate<br>nodes must be greate<br><b>Q</b><br><b>Node status</b><br>Running<br>Running<br>Running | Ad-Write<br>o 1 and a<br>r than or<br>greater th<br>↔ | high availability<br>is a Follower n<br>equal to 3, wit<br>an or equal to 3<br>Selected: 2<br>Node IP<br>10.22.0.120(<br>r)<br>10.22.0.66(o  | y<br>Iode.<br>h 1 node a<br>5, with 3 n<br>observe             | AZ<br>ap-hong                                        | nd the rest as<br>wers and the rer<br>Node st<br>Running<br>Running  | naining |

4. After the scale-in is complete, go to the cluster details page, where you can view the list of nodes after scale-in.

## **Configuration Adjustment**

Last updated : 2025-01-16 17:56:09

You can use the configuration adjustment feature to adjust the specifications of all FE/BE nodes within the cluster. The compute nodes will restart all nodes of the same type, making the system unreadable and unwritable. Please proceed during off-peak business hours. Upgrading the storage configurations will not affect the cluster's usage.

Standard nodes support both computing configuration adjustment and scaling up of storage configurations. High-performance nodes do not support scale-up and scale-down in either compute or storage specifications.

## **Operation Guide**

1. Log in Tencent Cloud TCHouse-D Console, and select **Operation > Scale up/down** in the cluster where the operation is needed.

| Resource ID/Name | Status (progress) | Health status | FE node                                    | BE node                                     | Kernel version | AZ            | Network | Subnet | Billing mode  | Creation time       | Operation                             |
|------------------|-------------------|---------------|--------------------------------------------|---------------------------------------------|----------------|---------------|---------|--------|---------------|---------------------|---------------------------------------|
| <b>1</b>         | Serving           | Healthy       | Standard, 3 node(s)<br>4-core 16GB, 200 GB | Standard, 3 node(s)<br>4-core 16 GB, 200 GB | 2.1            | ap-hongkong-2 | ٩.      |        | Pay-as-you-go | 2024-11-25 15:22:46 | Scale out Scale u<br>Terminate More * |

2. In the Scale up/down pop-up for the cluster, select the type of node, computing configuration, and storage configuration to adjust.

When scaling up, the computing configuration and storage configuration of nodes can be independently or simultaneously scaled up.

For scaling down, the compute configuration of nodes can only be separately scaled down.

If the scaling involves a change in compute configuration, the relevant nodes need to be restarted. You can choose either rolling restart or full restart as needed. If only the storage configuration is changed, no restart is required.

| Cluster scale-                                   | up/down                                                                                                    | × |
|--------------------------------------------------|----------------------------------------------------------------------------------------------------|---|
| • You ca<br>recont                               | an perform specification adjustment on compute nodes. This operation restarts the<br>figured nodes. Make sure that you perform this operation during off-peak hours.       |   |
| • The st read a                                  | orage specifications can be upgraded without a restart. This does not affect the cluster<br>ind write performance.                                                         |   |
| <ul> <li>After y<br/>node i<br/>page.</li> </ul> | ou reconfigure the computing specification of an FE node, the XMX parameter of the<br>s automatically adjusted. You can view the parameter on the configuration management |   |
| Cluster ID/name                                  |                                                                                                    |   |
| Region/AZ                                        | HongKong/ap-hongkong-2                                                                                                    |   |
| Billing mode                                     | Pay-as-you-go                                                                                                    |   |
| ligh availability                                | High availability (HA)                                                                                                    |   |
| E node spec                                      | Standard/4 cores 16 GB/3 nodes/CLOUD_HSSD200 GB                                                                                                    |   |
| BE node spec                                     | Standard/4 cores 16 GB/3 nodes/CLOUD_SSD200 GB                                                                                                    |   |
| lode to scale                                    | FE node BE node                                                                                                    |   |
| lode type                                        | Standard                                                                                                    |   |
| Compute spec                                     | 4-core 16 GB 4-core 8 GB 8-core 32 GB 8-core 16 GB                                                                                                    |   |
|                                                  | 16-core 64 GB 16-core 32 GB 24-core 96 GB 24-core 48 GB                                                                                                    |   |
|                                                  | 32-core 128 GB 32-core 64 GB 48-core 192 GB                                                                                                    |   |
|                                                  | 48-core 96 GB 64-core 256 GB 64-core 128 GB                                                                                                    |   |
| Storage spec                                     | CLOUD_HSSD - 200 + GB                                                                                                    |   |
|                                                  | 32000 GB at most for a single node                                                                                                    |   |
| Restart method                                   | Rolling restart     Restart All                                                                                                    |   |
|                                                  | The nodes will be reconfigured and restarted one by one. This will affect the cluster read<br>and write performance.                                                       |   |
| Cost                                             |                                                                                                    |   |
|                                                  | Hourly Price After Change                                                                                                    |   |
|                                                  | Hourly Price After Change Confirm Cancel                                                                                                    |   |

3. Click **Confirm**. The cluster will start the scaling operation, which generally takes 5 to 15 minutes.

## Monitoring and Alarm Configuration Cluster Monitoring

Last updated : 2024-06-27 10:46:35

Tencent Cloud TCHouse-D provides a wide range of monitoring metrics, allowing you to grasp the operating status of the cluster, and configure alarms based on metrics to pay attention to operation information in real time and achieve quick responses.

## Monitoring Overview

Log in to Tencent Cloud TCHouse-D Console, click on cluster **ID/Name** to enter the cluster detail page, and click on **Cluster Monitoring** to check various performance metrics of the cluster.

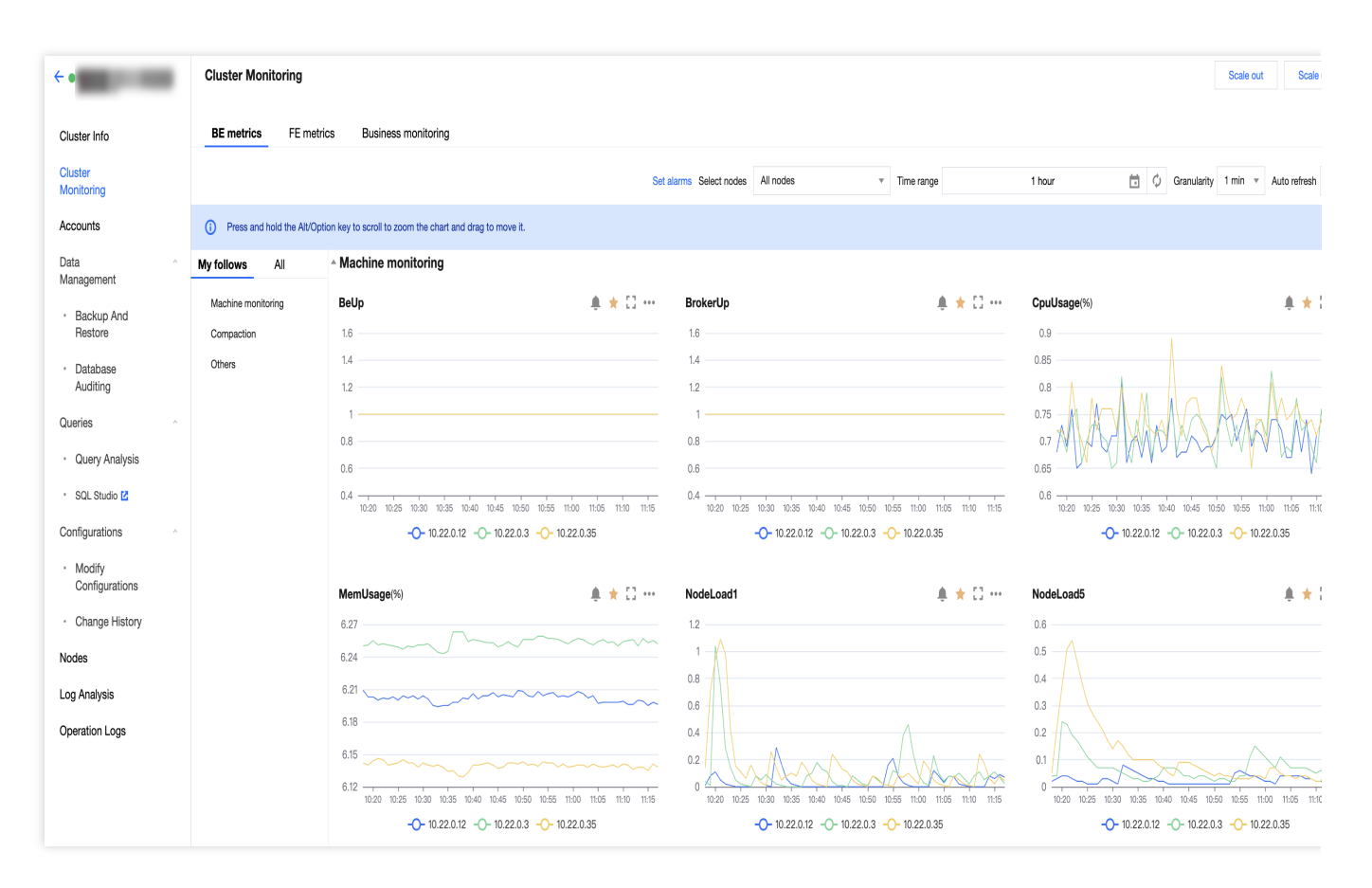

#### Note

You can view and export the data for specific monitoring metrics.

Monitoring collection interval is 10 seconds. The timing granularity exhibited can be selected by the user, and the smallest granularity is 1 minute. The monitoring data within the timing granularity are aggregated and shown. The

aggregation logic of metric data is to take the maximum.

## Feature Details

In general, cluster monitoring is divided into three modules: BE metric monitoring, FE metric monitoring, and business monitoring.

You can adjust the time range of monitoring data to view historical data in different time periods. You can also adjust the timing granularity of monitoring data to view data on different dimension levels.

The monitoring page supports auto-refresh, which updates monitoring charts automatically according to the refresh interval selected by the user, achieving real-time data viewing.

| Cluster Monitoring        |                                               |                                           |                               |                                          |                             | Scale out Scale up                          |
|---------------------------|-----------------------------------------------|-------------------------------------------|-------------------------------|------------------------------------------|-----------------------------|---------------------------------------------|
| BE metrics FE met         | trics Business monitoring                     | Sele                                      | ct nodes                      |                                          | Refresh                     | Change granularit                           |
|                           |                                               | Set alarm                                 | larms Select nodes All nodes  | ▼ Time range                             | 1 hour 💼                    | 🧳 Granularity 1 min 💌 Auto refresh (        |
| Press and hold the Alt/Op | ption key to scroll to zoom the chart and dra | g to move it.                             |                               |                                          | Change time r               | 2000                                        |
| My follows All            | Machine monitoring                            |                                           |                               |                                          | Change time to              | ange                                        |
| Machine monitoring        | BeUp                                          | <b>≜</b> ★ ⊡ …                            | BrokerUp                      | . <b>≜</b> ★ [                           | CpuUsage(%)                 | . <b>≜</b> ★ 🖸                              |
| Compaction                | 1.6                                           |                                           | 1.6                           |                                          | 0.9                         |                                             |
| Others                    | 1.4                                           |                                           | 1.4                           |                                          | 0.85                        |                                             |
|                           | 1.2                                           |                                           | 1.2                           |                                          | 0.8                         |                                             |
|                           | 1                                             |                                           | 1                             |                                          | 0.75                        | MA MARANT                                   |
|                           | 0.8                                           |                                           | 0.8                           |                                          | 0.7                         |                                             |
|                           | 0.6                                           |                                           | 0.6                           |                                          | 0.65                        |                                             |
|                           | 0.4 10:20 10:25 10:30 10:35 10:40             | 10:45 10:50 10:55 11:00 11:05 11:10 11:15 | 0.4 10:20 10:25 10:30 10:35 1 | 0:40 10:45 10:50 10:55 11:00 11:05 11:10 | 11:15 0.6 10:25 10:30 10:38 | 5 10:40 10:45 10:50 10:55 11:00 11:05 11:10 |
|                           | -0- 10.22.0.12 -                              | )- 10.22.0.3 -0- 10.22.0.35               | -0- 10.22.0.12                | 2 -0- 10.22.0.3 -0- 10.22.0.35           | -0- 10.22.0                 | 0.12 -0- 10.22.0.3 -0- 10.22.0.35           |

You can add metrics that you wish to focus on to My Follows to quickly view them.

Add metrics to My follows: Click the star-button in the metric chart or the star-button next to the corresponding metric in the metric list.

View favorite metrics: You can switch to **My Follows** in the metric list and view all important metrics being focused.

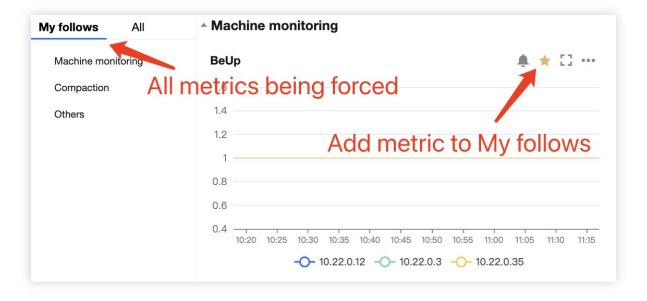

## Tencent Cloud TCHouse-D Service Monitoring

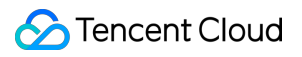

Cluster monitoring data will be reported to Tencent Cloud Observability Platform, where you can retrieve the monitoring data.

## **FE Monitoring Metric**

Last updated : 2025-03-07 14:49:18

On the FE metric page, you can view various FE metrics, as shown in the table below.

| Category Metric Name Unit Metric Alarm Name |                       | Metric Alarm Name                 |         |                                   |
|---------------------------------------------|-----------------------|-----------------------------------|---------|-----------------------------------|
|                                             |                       | FeUp                              | -       | fe_up                             |
|                                             |                       | BrokerUp                          | -       | broker_up                         |
|                                             |                       | CpuUsage                          | %       | cpu_usage                         |
|                                             |                       | MemUsage                          | %       | mem_usage                         |
|                                             |                       | DiskUsage                         | %       | disk_usage                        |
|                                             |                       | NodeLoad1                         | -       | node_load1                        |
|                                             | Machine<br>Monitoring | NodeLoad5                         | -       | node_load5                        |
|                                             |                       | NodeLoad15                        | -       | node_load15                       |
|                                             |                       | NodeNetworkReceiveBytesTotal      | Bytes/s | node_network_receive_bytes_total  |
|                                             |                       | NodeNetworkTransmitBytesTotal     | Bytes/s | node_network_transmit_bytes_total |
|                                             |                       | NodeDiskReadsCompletedTotal       | Count/s | node_disk_reads_completed_total   |
|                                             |                       | NodeDiskWritesCompletedTotal      | Count/s | node_disk_writes_completed_total  |
|                                             |                       | SystemDiskUsage                   | %       | system_disk_usage                 |
|                                             | Query                 | Added SQL Cache Num               | Count   | cache_added_sql                   |
|                                             |                       | Hit SQL Cache Num                 | Count   | cache_hit_sql                     |
|                                             |                       | MySQL Port Connection Num         | Count   | connection_total                  |
|                                             |                       | Query Qps                         | Count/s | doris_fe_qps                      |
|                                             |                       | Query Error Num                   | Count   | query_err                         |
|                                             |                       | Query Slow Num                    | Count   | query_slow                        |
|                                             |                       | Querying Fragment Instance<br>Num | Count   | doris_fe_query_instance_num       |
|                                             |                       |                                   |         |                                   |

### 🔗 Tencent Cloud

|      | MySQL Port Rps              | Count/s     | doris_fe_rps                            |
|------|-----------------------------|-------------|-----------------------------------------|
|      | Query Time Quantile 75      | MilliSecond | doris_fe_query_latency_ms0_75           |
|      | Query Time Quantile 95      | MilliSecond | query_latency_ms_0_95                   |
|      | Query Time Quantile 99      | MilliSecond | query_latency_ms_0_99                   |
|      | Query Time Quantile 999     | MilliSecond | query_latency_ms_0_999                  |
|      | Query Hive Table Num        | Count       | query_hive_table                        |
| Load | Finished Insert Num         | Count       | job_loadinsertfinished                  |
|      | Cancelled Insert Num        | Count       | job_loadinsertcancelled                 |
|      | Finished Broker Load Num    | Count       | job_loadbrokerfinished                  |
|      | Cancelled Broker Load Num   | Count       | job_loadbrokercancelled                 |
|      | Finished Delete Job Num     | Count       | job_loaddeletefinished                  |
|      | Cancelled Delete Job Num    | Count       | job_loaddeletecancelled                 |
|      | Scheduling Routine Load Num | Count       | doris_fe_jobloadroutine_loadneed_schedu |
|      | Running Routine Load Num    | Count       | doris_fe_jobloadroutine_loadrunning     |
|      | Paused Routine Load Num     | Count       | doris_fe_jobloadroutine_loadpaused      |
|      | Stopped Routine Load Num    | Count       | doris_fe_jobloadroutine_loadstopped     |
|      | Cancelled Routine Load Num  | Count       | doris_fe_jobloadroutine_loadcancelled   |
|      | Running Rollup Job Num      | Count       | doris_fe_jobalterrolluprunning          |
|      | Running Schema Change Num   | Count       | doris_fe_jobalterschema_changerunning   |
|      | Routine Load Error Rows     | Count       | routine_load_error_rows                 |
|      | Routine Load Size           | Byte        | routine_load_receive_bytes              |
|      | Routine Load Rows           | Count       | routine_load_rows                       |
|      | Tablet Num                  | Count       | doris_fe_tablet_num                     |
|      |                             |             |                                         |

## 🔗 Tencent Cloud

|             | Tablet Max Compaction Score | Count                               | doris_fe_tablet_max_compaction_score |
|-------------|-----------------------------|-------------------------------------|--------------------------------------|
|             | Tablet Compaction Max Score | Count                               | doris_fe_max_tablet_compaction_score |
|             | Publishing Transaction Num  | Count                               | doris_fe_publish_txn_num             |
|             | Report Task Queue Size      | Count                               | doris_fe_report_queue_size           |
|             | Scheduled Tablet Num        | Count                               | doris_fe_scheduled_tablet_num        |
|             | Unhealthy Tablet Num        | Count                               | tablet_status_count_unhealthy        |
| Transaction | Rejected Transaction Num    | Count                               | txn_counter_reject                   |
| Transaction | Began Transaction Num       | Count                               | txn_counter_begin                    |
|             | Success Transaction Num     | Count                               | txn_counter_success                  |
|             | Failed Transaction Num      | Count                               | txn_counter_failed                   |
|             | Running Transaction Num     | Count                               | doris_fe_txn_num                     |
|             | Cancelled Insert Job Num    | Count                               | job_loadinsert_jobcancelled          |
|             | Finished Insert Job Num     | Num Count job_loadinsert_jobfinishe |                                      |
| JVM         | JVM Max Heap Size           | Byte                                | jvm_heap_size_bytesmax               |
|             | JVM Used Heap Size          | Byte                                | jvm_heap_size_bytesused              |
|             | JVM Used Non Heap Size      | Byte                                | jvm_non_heap_size_bytesused          |
|             | GC Young Num                | Count                               | jvm_young_gc_count                   |
|             | GC Young Time               | MilliSecond                         | jvm_young_gc_time                    |
|             | GC Old Num                  | Count                               | jvm_old_gc_count                     |

🔗 Tencent Cloud

| GC Old Time       MilliSecond       jvm_old_gc_time         JVM Thread Num       Count       jvm_thread_count         JVM Thread Peak Num       Count       jvm_thread_peak_count         JVM Blocked Thread Num       Count       jvm_thread_blocked_count         JVM Waiting Thread Num       Count       jvm_thread_waiting_count         JVM Waiting Thread Num       Count       edit_log_write         Editlog Write Num       Count       edit_log_write         Editlog Read Num       Count       edit_log_read         Editlog Clean Success Num       Count       edit_log_clean_success         Editlog Clean Failed Num       Count       edit_log_clean_failed         Editlog Clean Failed Num       Count       edit_log_clean_success         Editlog Clean Failed Num       Count       edit_log_clean_success         Editlog Clean Failed Num       Count       edit_log_clean_failed         Editlog Clean Failed Num       Count       edit_log_clean_failed         Editlog Write Time Quantile 95       MilliSecond       doris_fe_editlog_write_latency_ms_0_95         Editlog Write Time Quantile 999       MilliSecond       doris_fe_editlog_write_latency_ms_0_95                                                                                                    | ÷. |      |                                 |             |                                        |
|----------------------------------------------------------------------------------------------------|----|------|---------------------------------|-------------|----------------------------------------|
| JVM Thread NumCountjvm_thread_countJVM Thread Peak NumCountjvm_thread_peak_countJVM Blocked Thread NumCountjvm_thread_blocked_countJVM Waiting Thread NumCountjvm_thread_waiting_countLeditlog Write NumCountedit_log_writeEditlog Read NumCountedit_log_readEditlog Clean Success NumCountedit_log_clean_successEditlog Clean Failed NumCountedit_log_clean_failedEditlog Write Time Quantile 95MilliSeconddoris_fe_editlog_write_latency_ms_0_95Editlog Write Time Quantile 999MilliSeconddoris_fe_editlog_write_latency_ms_0_95                                                                                                    |    |      | GC Old Time                     | MilliSecond | jvm_old_gc_time                        |
| JVM Thread Peak NumCountjvm_thread_peak_countJVM Blocked Thread NumCountjvm_thread_blocked_countJVM Waiting Thread NumCountjvm_thread_waiting_countKeditlog Write NumCountedit_log_writeEditlog Read NumCountedit_log_readEditlog Clean Success NumCountedit_log_clean_successEditlog Clean Failed NumCountedit_log_clean_successEditlog Write Time Quantile 95MilliSeconddoris_fe_editlog_write_latency_ms_0_95Editlog Write Time Quantile 999MilliSeconddoris_fe_editlog_write_latency_ms_0_999                                                                                                    |    |      | JVM Thread Num                  | Count       | jvm_threadcount                        |
| JVM Blocked Thread NumCountjvm_thread_blocked_countJVM Waiting Thread NumCountjvm_thread_waiting_countAuge of the text of the text of text of |    |      | JVM Thread Peak Num             | Count       | jvm_threadpeak_count                   |
| JVM Waiting Thread NumCountjvm_thread_waiting_countEditlog Write NumCountedit_log_writeEditlog Read NumCountedit_log_readEditlog Clean Success NumCountedit_log_clean_successEditlog Clean Failed NumCountedit_log_clean_successEditlog Write Time Quantile 95MilliSeconddoris_fe_editlog_write_latency_ms_0_95Editlog Write Time Quantile 999MilliSeconddoris_fe_editlog_write_latency_ms_0_999                                                                                                    |    |      | JVM Blocked Thread Num          | Count       | jvm_threadblocked_count                |
| Editlog Write NumCountedit_log_writeEditlog Read NumCountedit_log_readEditlog Clean Success NumCountedit_log_clean_successEditlog Clean Failed NumCountedit_log_clean_failedEditlog Write Time Quantile 95MilliSeconddoris_fe_editlog_write_latency_ms_0_95Editlog Write Time Quantile 999MilliSeconddoris_fe_editlog_write_latency_ms_0_999                                                                                                    |    |      | JVM Waiting Thread Num          | Count       | jvm_threadwaiting_count                |
| Editlog Read NumCountedit_log_readMetaEditlog Clean Success NumCountedit_log_clean_successEditlog Clean Failed NumCountedit_log_clean_failedEditlog Write Time Quantile 95MilliSeconddoris_fe_editlog_write_latency_ms_0_95Editlog Write Time Quantile 999MilliSeconddoris_fe_editlog_write_latency_ms_0_999                                                                                                    |    |      | Editlog Write Num               | Count       | edit_log_write                         |
| Meta       Editlog Clean Success Num       Count       edit_log_clean_success         Editlog Clean Failed Num       Count       edit_log_clean_failed         Editlog Write Time Quantile 95       MilliSecond       doris_fe_editlog_write_latency_ms_0_95         Editlog Write Time Quantile 999       MilliSecond       doris_fe_editlog_write_latency_ms_0_999                                                                                                    |    |      | Editlog Read Num                | Count       | edit_log_read                          |
| Editlog Clean Failed Num       Count       edit_log_clean_failed         Editlog Write Time Quantile 95       MilliSecond       doris_fe_editlog_write_latency_ms0_95         Editlog Write Time Quantile 999       MilliSecond       doris_fe_editlog_write_latency_ms0_999                                                                                                    |    | Moto | Editlog Clean Success Num       | Count       | edit_log_clean_success                 |
| Editlog Write Time Quantile 95       MilliSecond       doris_fe_editlog_write_latency_ms0_95         Editlog Write Time Quantile 999       MilliSecond       doris_fe_editlog_write_latency_ms0_999                                                                                                    |    | Weta | Editlog Clean Failed Num        | Count       | edit_log_clean_failed                  |
| Editlog Write Time Quantile 999 MilliSecond doris_fe_editlog_write_latency_ms0_999                                                                                                    |    |      | Editlog Write Time Quantile 95  | MilliSecond | doris_fe_editlog_write_latency_ms0_95  |
|                                                                                                    |    |      | Editlog Write Time Quantile 999 | MilliSecond | doris_fe_editlog_write_latency_ms0_999 |

## **BE Monitoring Metric**

Last updated : 2025-03-07 14:49:18

On the BE metric page, you can view various BE metrics, as shown in the table below.

|  | Category              | Metric Name                       | Unit    | Metric Alarm Name                      |
|--|-----------------------|-----------------------------------|---------|----------------------------------------|
|  |                       | BeUp                              | -       | be_up                                  |
|  |                       | BrokerUp                          | -       | broker_up                              |
|  |                       | CpuUsage                          | %       | cpu_usage                              |
|  |                       | MemUsage                          | %       | mem_usage                              |
|  |                       | DiskUsage                         | %       | disk_usage                             |
|  |                       | NodeLoad1                         | -       | node_load1                             |
|  | Machine<br>Monitoring | NodeLoad5                         | -       | node_load5                             |
|  |                       | NodeLoad15                        | -       | node_load15                            |
|  |                       | NodeNetworkReceiveBytesTotal      | Bytes/s | node_network_receive_bytes_total       |
|  |                       | NodeNetworkTransmitBytesTotal     | Bytes/s | node_network_transmit_bytes_total      |
|  |                       | NodeDiskReadsCompletedTotal       | Count/s | node_disk_reads_completed_total        |
|  |                       | NodeDiskWritesCompletedTotal      | Count/s | node_disk_writes_completed_total       |
|  |                       | SystemDiskUsage                   | %       | system_disk_usage                      |
|  |                       | Cumulative Compation Max<br>Score | Count   | doris_be_tablet_cumulative_max_compact |
|  |                       | Base Compaction Max Score         | Count   | doris_be_tablet_base_max_compaction_s  |
|  | Compaction            | Waiting Compaction Permits        | Count   | doris_be_compaction_waitting_permits   |
|  | Compaction            | Used Compaction Permits           | Count   | compaction_used_permits                |
|  |                       | Cumulative Compaction Merged Size | Byte    | compaction_bytes_total_cumulative      |
|  |                       | Base Compaction Merged Size       | Byte    | compaction_bytes_total_base            |
|  | Load                  | Tablet Writer Num                 | Count   | tablet_writer_count                    |
|  |                       |                                   |         |                                        |

|       | Stream Load Request Num                 | Count       | streaming_load_requests_total           |
|-------|-----------------------------------------|-------------|-----------------------------------------|
|       | Stream Load Duration                    | MilliSecond | streaming_load_duration_ms              |
|       | Stream Load Current Processing<br>Num   | Count       | doris_be_streaming_load_current_process |
|       | Stream Load Rollback<br>Transaction Num | Count       | stream_load_txn_request_rollback        |
|       | Routing Load Task Num                   | Count       | doris_be_routine_load_task_count        |
|       | Tablet Sink Load Size                   | Byte        | load_bytes                              |
|       | Stream Load Received Size               | Byte        | stream_load_receive_bytes               |
|       | Stream Load Loaded Rows                 | Count       | stream_load_load_rows                   |
|       | Tablet Sink Sent Rows                   | Count       | load_rows                               |
|       | Canceled Fragment Num                   | Count       | timeout_canceled_fragment_count         |
|       | Segment Read Rows                       | Count       | segment_read_segment_row_total          |
|       | Segment Read Num                        | Count       | segment_read_segment_read_total         |
|       | Query Scan Rows                         | Count       | query_scan_rows                         |
|       | Query Scan Size                         | Byte        | query_scan_bytes                        |
|       | Fragment Thread Pool Queue<br>Size      | Count       | doris_be_fragment_thread_pool_queue_si  |
| Query | Fragment Request Num                    | Count       | fragment_requests_total                 |
|       | Fragment Request Duration               | MicroSecond | fragment_request_duration_us            |
|       | Fragment Instance Num                   | Count       | doris_be_plan_fragment_count            |
|       | Fragment Instance Num                   | Count       | fragment_instance_count                 |
|       |                                         |             |                                         |

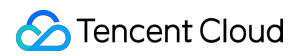

| Others | Segment Meta Cache Capacity      | Byte  | doris_be_cache_capacitysegmentmetac     |
|--------|----------------------------------|-------|-----------------------------------------|
|        | Hit Ratio of File Cache          | %     | file_cache_hits_ratio                   |
|        | Chunk Allocator Reserved Size    | Byte  | doris_be_chunk_pool_reserved_bytes      |
|        | Unused Rowsets Num               | Count | unused_rowsets_count                    |
|        | File Descriptor Num in Use       | Count | process_fd_num_used                     |
|        | Total Rowset Num                 | Count | doris_be_all_rowsets_num                |
|        | Uploaded Rowset Size             | Byte  | upload_total_byte                       |
|        | Memory Allocated Size            | Byte  | doris_be_memory_allocated_bytes         |
|        | Total Segment Num                | Count | doris_be_all_segments_num               |
|        | Remote Scan Thread Queue<br>Size | Count | doris_be_remote_scan_thread_pool_queu   |
|        | Thread Num in Process            | Count | doris_be_process_thread_num             |
|        | Local Scan Thread Num            | Count | doris_be_local_scan_thread_pool_thread_ |
|        | Local Scan Thread Queue Size     | Count | doris_be_local_scan_thread_pool_queue_  |
|        |                                  |       |                                         |

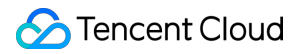

| Trash Data Size  | Byte  | doris_be_disks_trash_used_capacityd |
|------------------|-------|-------------------------------------|
| Remote Data Size | Byte  | disks_remote_used_capacity          |
| Local Data Size  | Byte  | disks_local_used_capacity           |
| JVM Thread Num   | Count | jvm_thread_count                    |

## **Business Monitoring Metrics**

Last updated : 2024-12-03 11:30:32

On the business monitoring page, you can view various business metrics, such as slow query statistics, as shown in the table below.

| Metric Name                | Unit  | Metric Name                    |
|----------------------------|-------|--------------------------------|
| DorisSlowQueryRecordsCount | Count | doris_slow_query_records_count |
| DorisUnhealthyTableCount   | Count | doris_unhealthy_tablet_count   |

You can identify situations where the monitoring statistics query time exceeds the threshold, carry out corresponding troubleshooting and optimization, and improve system performance.

#### Note:

When configuring monitoring alarms for business monitoring metrics, you need to select "TCHouse-D/FE ALARM" in the policy type. The reason is that such metric monitoring actually depends on the FE node.

| 1 Configure<br>Policy                | Alarm > (2) Configure Alarm<br>Notification                                                                                                    |
|--------------------------------------|----------------------------------------------------------------------------------------------------|
| Basic Info                           |                                                                                                    |
| Policy Name                          | Up to 60 characters                                                                                                    |
| Remarks                              | It can contain up to 100 characters                                                                                                    |
| Configure Alarm                      | 1 Rule                                                                                                    |
| Monitoring Type                      | Cloud Product Monitoring         APM         RUM         Cloud Probe Monitor         Terminal Performance Monitoring                                                                   |
| Policy Type                          | TCHouse-D / FE ALARM v 3 exist. You can create 297 more static threshold policiesThe current account has 0 policies for dynamic alarm thresholds, and 20 more policies can be created. |
| Tag                                  | Tag Key Tag Value                                                                                                    |
| Alarm Object<br>Trigger<br>Condition | Instance ID      Select object       Select Template     Configure manually                                                                                                    |
|                                      | Metric Alarm         When meeting       any          v         of the following metric conditions, the metric will trigger an alarm.         Enable alarm level feature.               |
|                                      | Threshol () Static Dynamic () d Type                                                                                                    |
|                                      | If       e       ~       (statistical p ~ > ~ ~ ()       0       %       at 1 consecuti ~ then       Alarm once an h ~ ()                                                              |
|                                      | Add Metric                                                                                                    |
| Previous step                        | Next step: Configure Alarm Notification                                                                                                    |

## Alarm Configuration

Last updated : 2024-12-03 11:30:32

Tencent Cloud supports the creation of comprehensive and flexible alarm policies. All monitoring metrics can be set to raise alarms for any anomalies. The monitoring object can be all the clusters under your management, or a specific cluster or node.

Alarm rules support single or multiple combined metrics. Each metric can define alarm conditions for different time granularities.

Tencent Cloud supports self-defined alarm notification recipients and methods, and also allows the saving of a type of alarm notification as a template for reuse in multiple alarm policies.

## **Operation Guide**

1. Enter the cluster monitoring page, and click **Set alarms** to create a new alarm policy.

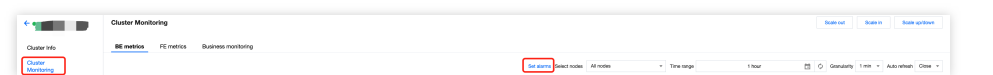

2. In the newly opened **Create Alarm Policy** window, fill in the basic alarm information as per the table below, filter the instance object (cluster name) requiring configuration, select metric items, and configure the monitoring threshold.

| Setting Option        | Note                                                              |
|-----------------------|-------------------------------------------------------------------|
| Policy Name           | Name of the alarm policy being configured                         |
| Monitoring Type       | Default Tencent Cloud Product Monitoring                          |
| Policy Type           | Default CDWDORIS/BE Alarms or CDWDORIS/FE Alarms                  |
| Alarm Object          | Select a cluster or node using the instance ID                    |
| Trigger condition     | Configure alarm policies and related thresholds for metrics       |
| Notification Template | Choose an existing template or create a new notification template |

3. After configuration, click **Finish** to submit the alarm policy. For more information on detailed Tencent Cloud Observability Platform alarm policy, please refer to Create Alarm Policy.

## **Best Practice**

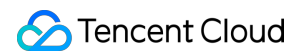

On the cluster details page, select **Cluster Monitoring** on the left to view various performance metrics for the cluster. Click **Set alarms** to jump directly to the following page.

| Observability<br>Platform                | ← Create Alarm Policy                                                                                                    |
|------------------------------------------|----------------------------------------------------------------------------------------------------|
| Monitor Overview                         |                                                                                                    |
| 🕒 Dashboard ×                            | 1 Configure Alarm > 2 Configure Alarm<br>Policy Notification                                                                                                    |
| Hance Group                              | Pasis lefe                                                                                                    |
| I Report                                 |                                                                                                    |
| Management                               | Policy Name Up to 60 characters                                                                                                    |
| Alarm Management                         | Remarks It can contain up to 100 characters                                                                                                    |
| Alarm ^<br>Management                    |                                                                                                    |
| Alarm     Configuration                  |                                                                                                    |
| Configuration                            | Configure Alarm Rule                                                                                                    |
| <ul> <li>Alarm<br/>Governance</li> </ul> | Monitoring Type Cloud Product Monitoring APM RUM Cloud Probe Monitor Terminal Performance Monitoring                                                                                               |
| Alarm Dashboard                          | Policy Type TCHouse-D / BE ALARM • 4 exist. You can create 296 more static threshold policies The current account has 0 policies for dynamic alarm thresholds, and 20 more policies can be created |
| Cloud Native Monitor                     | Tag Key Tag Value                                                                                                    |
| Managed Service<br>for Prometheus        | + Add () Paste                                                                                                    |
| G Managed Service<br>for Grafana         | Alarm Object Instance ID V 3(10.22.0.88,10.22.0.117,10.2 *                                                                                                    |
| Monitoring Platform                      | Trigger Select Template O Configure manually<br>Condition                                                                                                    |
| Event Bridge                             | Matria Alarra                                                                                                    |
| Data Usage<br>Monitoring                 |                                                                                                    |
| Cloud Product Monitoring                 | When meeting any v of the following metric conditions, the metric will trigger an alarm. Enable alarm level feature.                                                                               |
| Cloud Virtual<br>Machine                 | Threshol O Static Dynamic ()                                                                                                    |
| Cloud Block                              |                                                                                                    |
| Storage                                  | If e v (statistical p v > v (i) 0 % at 1 consecuti v then Alarm once an h v (i)                                                                                                    |
| E: Cloud Load<br>Balance                 | Add Metric                                                                                                    |
| Cloud Database ~                         |                                                                                                    |
| Private Network ~                        |                                                                                                    |
| Cloud Object<br>Storage                  | Previous step Next step: Configure Alarm Notification                                                                                                    |

**Configuring Basic Information** 

According to Tencent Cloud Observability Platform rule, FE alarms and BE alarms need to be configured as two separate alarm policies.

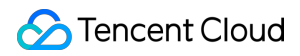

| Policy      |               |            |            | Notification |  |
|-------------|---------------|------------|------------|--------------|--|
| Basic Info  |               |            |            |              |  |
| Policy Name | Up to 60 cha  | aracters   |            |              |  |
| Remarks     | lt can contai | n up to 1( | 00 charact | ers          |  |

#### **Configuring Alarm Policy**

Monitoring Type: Select Cloud Product Monitoring.

Policy Type: Choose "TCHouse-D/BE ALARM" or "TCHouse-D/FE ALARM" (Note: Alarm for business monitoring metrics needs to be configured under "FE ALARM" type).

Tag: Optional and self-defined.

Alarm Object: Choose the specific alarming node according to the region and instance ID.

| Configure Alarr | n Rule                    |                        |                            |                                           |                                                                       |
|-----------------|---------------------------|------------------------|----------------------------|-------------------------------------------|-----------------------------------------------------------------------|
| Monitoring Type | Cloud Product Monitoring  | HOT HOT<br>APM RUM     | Cloud Probe Monitor        | Terminal Performance Monitoring           |                                                                       |
| Policy Type     | TCHouse-D / BE ALARM      | ✓ 4 exist. You can cre | ate 296 more static thresh | old policiesThe current account has 0 pol | licies for dynamic alarm thresholds, and 20 more policies can be crea |
| lag             | Tag Key                   | Tag Value              | 0                          |                                           |                                                                       |
|                 | + Add   Paste             |                        |                            |                                           |                                                                       |
| Alarm Object    | Instance ID ~ 3(10.22.0.8 | 8,10.22.0.117,10.2 🔻   |                            |                                           |                                                                       |

Trigger Condition: Choose to configure manually, and define the rules as needed. Below is an example of configuration:

| Trigger<br>Condition | Select Template O Configure manually                                                                                 |
|----------------------|----------------------------------------------------------------------------------------------------|
|                      | Metric Alarm                                                                                                    |
|                      | When meeting any + of the following metric conditions, the metric will trigger an alarm. Enable alarm level feature. |
|                      | Threshold Ostatic Opynamic ()<br>Type ()                                                                             |
|                      | If e v (statistical perior v v () 0 % at 1 consecutive v then Alarm once an hour v ()                                |
|                      | Add Metric Alarms for multiple counters can be configured in the same policy. Click here to add counters             |

#### **Configuring Alarm Notification**

After completing the above alarm rule configuration, you need to specify the scope of alarm notification recipients when an exception occurs. On Tencent Cloud Observability Platform, you need to set the users who are expected to

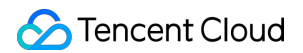

receive the alarms, API callbacks, etc. as templates, and then associate the templates with the alarms.

| Configure Alarr         | m Notification                                                   | Click here to view the template configuration de                                     | tails    |
|-------------------------|------------------------------------------------------------------|--------------------------------------------------------------------------------------|----------|
| 'o add an alarm re      | cipient (group), you need to select a notification template or c | zreate one below. You can click the template name to add API calibacio               |          |
| lotification<br>emplate | Select Template Create Template                                  |                                                                                      |          |
|                         | You have selected 1 notification template, and 2 more can b      | be selected.                                                                         |          |
|                         | Notification Template Name                                       | When using it for the first time, you can create a new template and then add the new | Operatio |
|                         | Preset Notification Template 🛙                                   | template to the list below. Aiem notifies the root account                           | Remove   |

On Tencent Cloud Observability Platform, one alarm policy can be bound to multiple notification templates, and one notification template can also be used for multiple alarm policies. You can configure flexibly according to needs.

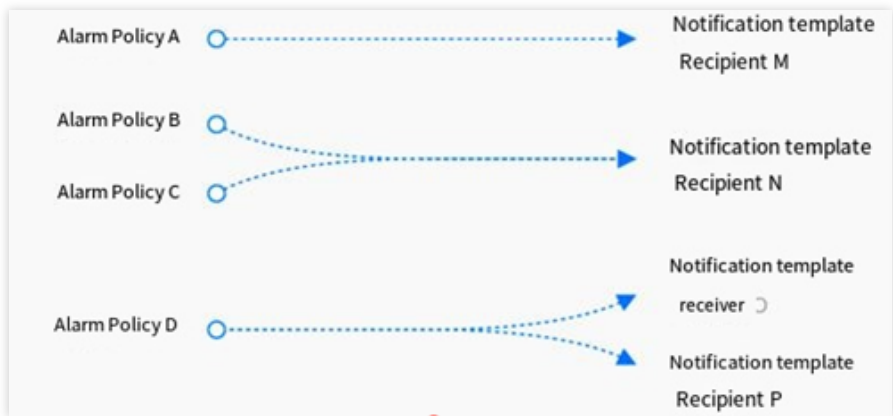

#### Viewing Alarm Configuration

After completing the alarm configuration, you can preview existing policies in **Tencent Cloud Observability Platform > Alarm Management > Alarm Configuration** and adjust the alarm policies as needed.

| Observability<br>Platform                                              | Alarm configuration        |                            |                              |                                                                                                    |           |                      |                                 |                                     | Scan QR cod                   | e to join our community on WeC               |
|------------------------------------------------------------------------|----------------------------|----------------------------|------------------------------|----------------------------------------------------------------------------------------------------|-----------|----------------------|---------------------------------|-------------------------------------|-------------------------------|----------------------------------------------|
| B Monitor Overview                                                     | Alarm Policy Convergence n | ule (Trigger Condition Ter | nplate Notification Template | Scheduling Management                                                                                                    |           |                      |                                 |                                     |                               |                                              |
| () Dashboard ~                                                         | Create Policy Delete M     | fore ~                     |                              |                                                                                                    |           |                      |                                 | Advanced Filter                     | Search by Tag, Policy Name/ID | (                                            |
| E Instance Group                                                       | Policy Name                | Monitoring Type            | Policy Type                  | Alarm Rule                                                                                                    | Project 7 | Associated Instances | Notification Template 🖓         | Last Modified ↓                     | Alarm On-Off ⊊                | Operation                                    |
| Management                                                             |                            | Tencent Cloud services     | TCHouse-D_FE ALARM           | e > 0%, statistical period:1 minute, If the condition is me<br>cpu_usage > 0%, statistical period:1 minute, If the condi | -         | 1                    | Preset Notification Template () | 200023294239<br>2024/11/01 21:39:37 |                               | Copy Delete Alarm F<br>Set to Default Policy |
| Alarm ^<br>Management                                                  |                            | Tencent Cloud services     | TCHouse-D_BE ALARM           | cpu_usage > 0%, statistical period:1 minute, if the condi                                                                |           | 4                    | Preset Notification Template () | 200023294239<br>2024/08/01 16:01:52 |                               | Copy Delete Alarm F<br>Set to Default Policy |
| Alarm<br>Configuration                                                 |                            | Tencent Cloud services     | TCHouse-D_BE ALARM           | cpu_usage > 0%, statistical period:1 minute, if the condi                                                                |           | 4                    | Preset Notification Template () | 200023294239<br>2024/08/01 15:47:02 |                               | Copy Delete Alarm F<br>Set to Default Policy |
| <ul> <li>Alarm</li> <li>Governance</li> <li>Alarm Dashboard</li> </ul> |                            | Tencent Cloud services     | TCHouse-D_BE ALARM           | $e > 0\%, \;\; statistical period:1 minute, \;\; If the condition is me  $                                               |           | 1                    | Preset Notification Template () | 200023294239<br>2024/03/20 16:00:15 |                               | Copy Delete Alarm F<br>Set to Default Policy |

## Account Privilege Management Account Privilege Management

Last updated : 2025-01-16 17:56:09

The Tencent Cloud TCHouse-D Console provides a visual interface for convenient and efficient account and privilege management of clusters.

## Account Management

1. Log in to Tencent Cloud TCHouse-D Console, click the target Cluster ID/Name and you can find the Accounts menu in the left list.

2. The Accounts page provides features for adding/deleting accounts, modifying privileges, resetting passwords.

| ← ● ( )                                    | Accounts                                                                                                 |                                                                                          |                                                                              | Scale ou                                                                      | t Scale in                   | Scale up/down               | More <b>▼</b> |
|--------------------------------------------|----------------------------------------------------------------------------------------------------|------------------------------------------------------------------------------------------|------------------------------------------------------------------------------|-------------------------------------------------------------------------------|------------------------------|-----------------------------|---------------|
| Cluster Info                               | Accounts Resource Gro                                                                                    | pup                                                                                      |                                                                              |                                                                               |                              |                             |               |
| Cluster<br>Monitoring                      | <ul> <li>You can create a TCHou:</li> <li>You can control the acceusers to log in from any it</li> </ul> | se-D account and grant it permissions<br>as to the cluster by modifying the hos<br>node. | such as management, query, and writ<br>t address that can be accessed by the | e permissions on databases or tables.<br>account. Fuzzy matching using the pe | rcent sign % (eg. 1          | 92.%) is supported to allow | r             |
| Data ^                                     | To modify the host addre<br>caution.                                                                     | ess, you must reset the account passw                                                    | rord. This process may affect the read/                                      | write operations of the account. We rea                                       | commend that you             | disconnect and proceed w    | th            |
| <ul> <li>Backup And<br/>Restore</li> </ul> | Add account                                                                                              |                                                                                          |                                                                              |                                                                               |                              | Enter an account.           | Q Ø           |
| - Cold-Hot Tiering                         | Username                                                                                                 | User Type                                                                                | Host (j                                                                      | Description                                                                   | Operation                    |                             |               |
| - Database<br>Auditing                     | admin                                                                                                    | Administrator                                                                            | %                                                                            | grants for system user can't be modified or deleted                           | Change passv                 | rord                        |               |
| Queries ^                                  | test                                                                                                    | Administrator                                                                            | %                                                                            |                                                                               | Modify permis<br>Modify Host | sions Reset password        |               |
| <ul> <li>SQL Studio </li> </ul>            |                                                                                                    |                                                                                          |                                                                              |                                                                               |                              |                             |               |

### Adding Account

1. Click the **Add Account** button, fill in the account name, password, host, and description (optional), and click **OK** to add the account.

2. By default, new users have only read privileges for the information\_schema library and its tables.

3. User type: You can select Administrator or Regular User. The administrator has access to all databases and tables without additional authorization.

4. Host: Supports individual IP addresses, or use % to imply no restrictions.

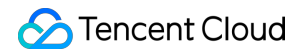

| Add account        |                                                                                                  |    |
|--------------------|--------------------------------------------------------------------------------------------------|----|
| Account *          | 2-16 characters; supports lowercase letters, digits, and underscores; must start with a letter a | nd |
| Password *         | Enter Password                                                                                   | Ø  |
| Confirm password * | Confirm Password                                                                                 | Ø  |
| User Type <b>*</b> | Select user type.                                                                                | •  |
| Host 🛈 *           | %                                                                                                |    |
| Description        | The description cannot exceed 256 characters and cannot start with http:// or https://           |    |
|                    | Confirm Cancel                                                                                   |    |

### **Deleting Account**

Deletion is irreversible. Please confirm that this account will not be used in the future before deleting.

After deletion, even if you immediately add an account with the same name, the privileges will be initialized.

### **Resetting Password**

Tencent Cloud TCHouse-D does not allow viewing existing account password, only allows password resets through the console.

If you forget your password, we suggest the following actions:

If you forget the Admin account password, please submit a ticket to Contact Us to reset the password.

If you forget the sub-account password, you can reset it through the console.

## **Permission Management**

In the user list, click **Modify Permissions** to enter the permission modification window and grant internal table and MultiCatalog permissions to regular users. This window can also be used to **view permissions**.

The administrator has access to all databases and tables by default, without additional authorization.

Internal Table Permissions - Batch Settings for Database/Table Permissions:

You can choose to set internal level permissions in batch: Once the internal level permissions are authorized, the user will have access to all databases and tables under internal.

You can choose to set database-level permissions in batch: Authorize multiple databases at the same time.

You can choose to set table-level permissions in batch: Authorize multiple tables at the same time.

Internal Table Permissions - Column-Level Permissions Setting:

After selecting a specific table, you can grant additional Select permissions for specified fields in this table.

Note: Table-level permissions and column-level permissions will **overlay**. For example, if User 1 does not have permission for Table A, you can grant Select permission for specific columns of Table A to the user. Muticatalog External Table Permissions:

| User ID -                                                                                                    |                                                                           | Username *                                                            | test                       | ¥ |
|----------------------------------------------------------------------------------------------------|---------------------------------------------------------------------------|-----------------------------------------------------------------------|----------------------------|---|
| %                                                                                                    |                                                                           | User Type                                                             | Regular User               | • |
| a Permission Setting Internal Table Permissions Multic                                                                  | atalog Appearance Permissions                                             |                                                                       |                            |   |
| Batch setting for library/table permissions                                                                             | Column-Level permission setting                                           |                                                                       |                            |   |
| Data Directory Name                                                                                                    | General permissions (?)                                                   | High-risk permissions 🛕                                               |                            |   |
| ▼ internal                                                                                                    | Query Insert                                                              | Alter Delete                                                          | Create                     |   |
|                                                                                                    |                                                                           |                                                                       |                            |   |
| Database/Table                                                                                                    | General permissions ⑦                                                     | High-risk permissions 🛕                                               |                            |   |
| Database/Table                                                                                                    | General permissions ⑦ Query DInsert                                       | High-risk permissions 🛕                                               | Create                     |   |
| Database/Table                                                                                                    | General permissions (?)<br>Query Insert<br>Query Insert                   | High-risk permissions<br>Alter Delete                                 | Create                     |   |
| Database/Table <ul> <li>internal_schema</li> <li>aaabbbccdddeeefffgggiiig0</li> <li>aaabbbccdddeeefffgggiig1</li> </ul> | General permissions ③ Query Insert Query Insert Query Insert Query Insert | High-risk permissions<br>Alter Delete<br>Alter Delete<br>Alter Delete | Create<br>Create<br>Create |   |

### Authorization

Authorization scope: Supports granting cluster management privileges, or global, data catalog, database/table privileges.

#### Granting cluster management privileges:

Once this privilege is activated, it grants the user cluster management privileges (Admin\_priv), including query, insertion, modification, deletion, and creation within global scope.

Granting global, data catalog, database/table privileges:

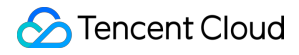

Granting global privileges: Authorization will be effective globally.

Granting data catalog privileges: Authorization will apply to all databases and tables under the data catalog.

Granting database/table privileges: You can specify databases and tables for authorization.

#### Note:

For external data sources with normal connectivity, we support granting query privileges to the corresponding catalog.

### **Privilege Category**

For internal data sources (internal), the privileges available include standard and high-risk privileges, as categorized below:

Standard privileges:

Query: Read-only privilege (Select) for databases and tables.

Insertion: Write privilege (Load, Insert, Delete) for databases and tables.

High-risk privileges:

Modify: Privilege to alter database tables, including renaming databases/tables, adding/deleting/changing columns, adding/deleting partitions, etc. (Alter).

Delete: Privilege to delete databases, tables, and views (Drop).

Create: Privilege to create databases, tables, and views (Create).

For external data sources (multi-catalog), only query privileges are supported.

## Modifying Access Host Address

You can use the console's settings to modify the host address authorized for your account, thereby restricting access to the cluster and enhancing its security.

#### Note:

The admin account does not support host address modifications.

### **Setting Host**

When creating an account, you must set the host (default is %), support for individual IP address formats, and the use of % implies no restrictions.

Allows for the creation of accounts with the same name but different hosts; privileges, and passwords are independent of each other.

#### Note:

Supports % for fuzzy matching (e.g., "192.%"), where "%" allows the user to sign in from any node.

### Modifying Host

Modifying the host address requires resetting the account's password. The account's read and write access may be affected during the modification process, so it is advised to disconnect with caution.
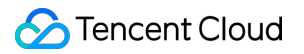

| Modify Host        |                      | × |
|--------------------|----------------------|---|
| Resource ID/Name   |                      |   |
| Account            | test                 |   |
| Host               | %                    |   |
| New Host 🛈 *       | %                    |   |
| New password *     | Enter New password   | Ø |
| Confirm password * | Confirm New password | Ø |
|                    | Confirm Cancel       |   |

# Privilege Management Through a Client

Last updated : 2024-06-27 10:50:44

This document describes how Tencent Cloud TCHouse-D implements its privilege management from the kernel level.

## Overview

The kernel privilege management system refers to MySQL's mechanism, implementing table-level fine-grained control with role-based Access Control, and supports the allowlist mechanism.

Users and roles are associated, roles and privileges are associated; users are indirectly linked with privileges through roles.

When a role is deleted, users automatically lose all privileges of that role.

When the user and role dissociate, the user automatically loses all privileges of the role.

When the privileges of a role are added or deleted, the privileges of the user also change accordingly.

Authorizing a user is actually authorizing the user's default role. The default role cannot be deleted or assigned to others. When the user is deleted, the default role is also automatically deleted.

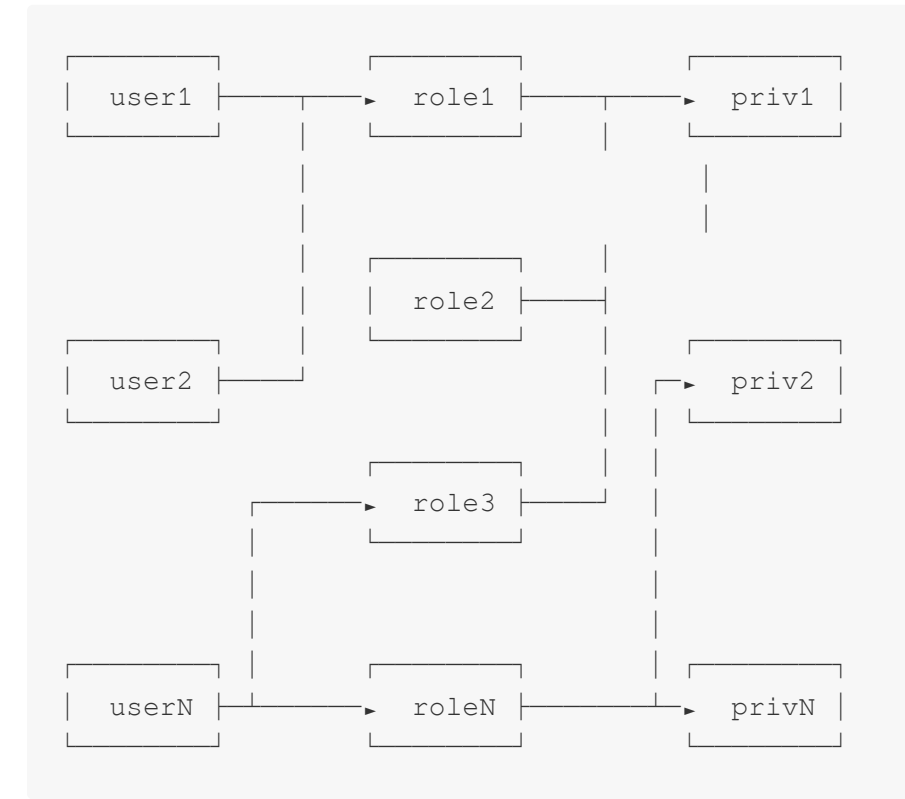

### Glossary

User\_identity

In the privilege system, a user is recognized as a User Identity. User Identity consists of two parts: username and userhost. The username is made up of uppercase and lowercase English characters. Userhost indicates the IP from which the user link comes. User\_identity is presented in the form of username@'userhost', indicating username from userhost.

Another representation of user\_identity is username@['domain'], in which domain is a domain name that can be resolved through DNS or BNS (Baidu Naming Service) into a set of IP. Ultimately they are represented as a group of username@'userhost', so we will use username@'userhost' uniformly.

#### Privilege

The objects of privileges are nodes, data directories, databases, or tables, and different privileges represent different operation privileges.

#### Role

Doris can create self-defined named roles. A role can be considered as a collection of privileges. Newly created users can be assigned a role and are automatically granted the privileges that the role has. Subsequent changes in the role's privileges will also be reflected in the privileges of all users belonging to that role.

#### **User\_Property**

User properties directly subordinate to a user, not to a user identifier. That is, cmy@'192.%' and cmy@['domain'] both own the same set of user properties, which belong to user cmy, not to cmy@'192.%' or cmy@['domain']. User properties include but are not limited to: the maximum number of user connections, importing cluster configuration, etc.

### **Supported Actions**

- 1. Create User: CREATE USER
- 2. Modify User: ALTER USER
- 3. Delete User: DROP USER
- 4. Authorize/Assign Role: GRANT
- 5. Revoking Authority/Role: REVOKE
- 6. Create Role: CREATE ROLE
- 7. Delete Role: DROP ROLE
- 8. View Current User Privileges and Role: SHOW GRANTS
- 9. View All User Privileges and Roles: SHOW ALL GRANTS
- 10. View Created Roles: SHOW ROLES
- 11. Set User Properties: SET PROPERTY
- 12. View User Properties: SHOW PROPERTY
- 13. Modify Password: SET PASSWORD

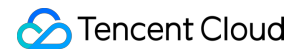

For detailed help on the above commands, you can access help in the MySQL client using help + command, such as

HELP CREATE USER .

# Specific Privileges

### Privilege Type

Doris currently supports the following privileges:

1. Node\_priv

Change privileges for nodes, including the addition, deletion, and offline operations of FE, BE, and Broker nodes.

Root users have this privilege by default. The user who has both Grant\_priv and Node\_priv can grant this privilege to other users.

This privilege can only be granted at the global level.

2. Grant\_priv

Privilege change privilege. Allows to execute operations including authorization, revocation, addition/deletion/change of user/ role etc.

However, users with this privilege cannot grant other users the node\_priv privilege unless they themselves have the node priv privilege.

3. Select\_priv

Read-only privileges to databases and tables.

4. Load\_priv

Write privileges to databases and tables, including Load, Insert, Delete, etc.

5. Alter\_priv

Change privileges to databases and tables, including renaming databases/tables, add/delete/change columns,

add/delete partitions, etc.

6. Create\_priv

Privilege to create databases, tables, views.

7. Drop\_priv

Privilege to delete databases, tables, views.

8. Usage\_priv

Privilege to use resources.

### **Privilege Hierarchy**

According to the different scope of privileges, the privileges of the table can be divided into the following four levels:

1. GLOBAL LEVEL: the privileges on \*.\*.\* granted by the GRANT statement. The granted privileges are

applicable to any table in any database.

2. CATALOG LEVEL: the privileges on ctl.\*.\* granted by the GRANT statement. The granted privileges are applicable to any table in the designated Catalog.

3. DATABASE LEVEL: the privileges on ctl.db.\* granted by the GRANT statement. The granted privileges are applicable to any table in the designated Database.

4. TABLE LEVEL: the privileges on ctl.db.tbl granted by the GRANT statement. The granted privileges are applicable to the designated table in a designated database.

Privilege levels for resources are divided into two levels:

1. GLOBAL LEVEL: the privileges on \* granted by the GRANT statement. The granted privileges are applicable to resources.

2. RESOURCE LEVEL: the privileges on resource\_name granted by the GRANT statement. The granted privileges are applicable to a specific resource.

### **ADMIN/GRANT Privilege Description**

The ADMIN\_PRIV and GRANT\_PRIV privileges owning the **Grant Privilege** are rather special. This document explains each operation related to these two privileges.

1. CREATE USER

The user with ADMIN privileges or GRANT privileges at the GLOBAL and DATABASE levels can create a new user. 2. DROP USER

A user with ADMIN privileges or GRANT privileges at the global level can delete a user.

3. CREATE/DROP ROLE

A user with ADMIN privileges or GRANT privileges at the global level can create a role.

4. GRANT/REVOKE

The user with ADMIN privileges or GLOBAL-level GRANT privileges can grant or revoke the privileges of any user.

The user with CATALOG-level GRANT privileges can grant or revoke the privileges of any user for the specified CATALOG.

The user with DATABASE-level GRANT privileges can grant or revoke the privileges of any user for the specified database.

The user with TABLE-level GRANT privileges can grant or revoke the privileges of any user for the specified table in the specified database.

5. SET PASSWORD

The user with ADMIN privileges or GLOBAL-level GRANT privileges can change the password of any user.

Normal users can change the password for their corresponding UserIdentity. The corresponding UserIdentity can be viewed through the SELECT CURRENT\_USER(); command.

The user with non-GLOBAL-level GRANT privileges cannot change the password of existing users, it can only be specified when creating a user.

### **Other Descriptions**

1. During Doris initialization, the following users and roles are automatically created:

Operator role: This role has Node\_priv and Admin\_priv, that is, all privileges on Doris.

Admin role: This role has Admin\_priv, that is, all privileges except node changes.

root@'%': root user, allowed to log in from any node as operator.

admin@'%': admin user, allowed to log in from any node as admin.

2. It is not supported to delete or change the privileges of the default created role or user.

3. There is only one user with the operator role, that is, Root. Multiple users can be created for the admin role.

4. Description of operations that may cause conflicts:

Domain and IP conflict:

Assuming the following user is created: CREATE USER cmy@['domain']; , and authorization: GRANT SELECT\_PRIV ON \*.\* TO cmy@['domain']

The domain is resolved to two IPs: ip1 and ip2. Then, we separately authorized cmy@'ip1' once: GRANT

ALTER\_PRIV ON \*.\* TO cmy@'ip1'; , then the privileges of cmy@'ip1' will be modified to SELECT\_PRIV,

ALTER\_PRIV. And when we change the privileges of cmy@['domain'] again, cmy@'ip1' will not change accordingly. Repeated IP conflict:

Assuming the following users are created: CREATE USER cmy@'%' IDENTIFIED BY "12345"; , CREATE USER cmy@'192.%' IDENTIFIED BY "abcde";

In terms of priority, '192.%' takes precedence over '%', so when the user cmy tries to log in to Doris using the password '12345' from the machine 192.168.1.1, Doris will be rejected.

5. Forget password

If you forget the password and cannot log in to Doris, you can use the following command to log in to Doris without a password on the machine where the Doris FE node is located: mysql-client -h 127.0.0.1 -P query\_port

-uroot , after logging in, you can reset the password through the SET PASSWORD command.

6. No user can reset the password of the root user, except for the root user.

7. The ADMIN\_PRIV privilege can only be granted or revoked at the GLOBAL level.

8. In possession of the GLOBAL level GRANT\_PRIV is actually equivalent to having ADMIN\_PRIV, as the

GRANT\_PRIV at this level allows the granting of any privilege. Please be cautious.

9. current\_user() and user()

Users can SELECT current\_user(); and SELECT user(); respectively view current\_user and user . Where current\_user indicates which identity the current user has been authenticated by the system with, and user is the user's actual user\_identity .

Example:

Assume a user1@'192.%' is created, and a user1 from 192.168.10.1 Log in to the system, then the

current\_user is user1@'192.%', while user is user1@'192.168.10.1'. All privileges are

granted to a current\_user , and the actual user owns all the privileges of the corresponding current\_user .

# Typical Use Cases

Here are some typical use cases of the Doris privileges system.

### Scenario 1

Users of the Doris cluster are divided into administrators (Admin), development engineers (RD), and users (Client). The administrator owns all the privileges of the whole cluster, mainly responsible for cluster building, node management etc. Development engineers are responsible for business modeling, including database creation, data import and alteration, etc. Users access different databases and tables to access data. In this scenario, ADMIN or GRANT privileges can be granted to administrators. RD can be granted CREATE, DROP, ALTER, LOAD, SELECT privileges on any or specific databases and tables. For clients, SELECT privileges can be granted to administrators of tables. For clients, SELECT privileges can be granted on any or specific databases and tables. Also, different roles can be created to simplify the authorization process for multiple users.

### Scenario 2

There are multiple businesses within a cluster, each of which may use one or more data. Each business needs to manage its own users. In such a scenario, the admin user can create a user with the DATABASE level GRANT privileges for each database. This user can only authorize the specified database to users.

### Blocklist

Doris itself does not support blocklist, only has an allowlist feature, but we can simulate a blocklist in some ways. Suppose a user named user@'192.%' is created first, indicating users from 192.\* are allowed to sign in. If now we want to prohibit users from 192.168.10.1 from signing in, we can create another user cmy@'192.168.10.1', and set a new password. As the priority of 192.168.10.1 is higher than that of 192.%', users from 192.168.10.1 will no longer be able to use the old password to log in.

## More help

For more detailed syntax on privilege management, refer to the GRANTS command manual. You can also input HELP GRANTS in the MySQL client command line to access more help information.

# Data Management Data Backup

Last updated : 2024-06-27 10:50:59

Tencent Cloud TCHouse-D supports the feature of transferring current data as a file through Broker Backup to a remote storage system and restoring the data to any cluster from the remote storage system. This feature can be used for one-time or regular snapshot backups and also implementations of data migration between different clusters.

# **Operation Guide**

1. Enter Cluster List and click Cluster ID/Name you want to back up.

2. On the cluster management page, click **Data Management** > **Backup And Restore** on the left to go to the Backup Recovery page. If the Backup service has not been turned on, authorization should be performed first, and a COS bucket for storing data should be selected.

| Configure b   | packup service                                         | × |
|---------------|--------------------------------------------------------|---|
| Authorization | orize role > 2 Select COS bucket                       |   |
| i) You        | can configure only one COS bucket for backup.          |   |
| COS bucket    | Select an existing COS bucket or create a COS bucket 🗹 | ¢ |
|               | Confirm Cancel                                         |   |

3. After enabling the Backup service, the available operations include: periodic backup, one-time backup, crosscluster data migration. The Backup feature allows you to choose any database/table to backup, and the data will be stored permanently after a successful backup.

#### Note:

One-time Backup does not affect the periodic backup policy, but only one BACKUP or RESTORE task can be executed for the same database table at the same time.

The COS bucket path supports changes. After the changes, the new backup snapshot will be written to the new COS bucket, and the backup snapshot stored in the old COS bucket can still be restored.

After backing up the data to the COS, it will be stored as a single copy.

| Backup service C Enabled                                |                                    |                                 |                                    |                                          |                      |                                  |
|---------------------------------------------------------|------------------------------------|---------------------------------|------------------------------------|------------------------------------------|----------------------|----------------------------------|
| Sbucket cdwch-1309191887 N                              |                                    |                                 |                                    |                                          |                      |                                  |
| A data backup or restore task will fail if a cluster re | start is performed, for example, a | fter scale-in/out, scale-up/dov | wn, or parameter configuration. In | n this case, try again after the restart | t is complete.       | More                             |
| Periodic backup One-time backup Data                    | migration                          |                                 |                                    |                                          |                      |                                  |
| Backup/Migration tasks Instances                        |                                    |                                 |                                    |                                          |                      |                                  |
| Enter a task name                                       | Q Ø                                |                                 |                                    |                                          |                      |                                  |
| Task name Creator ▼                                     | Task type <b>T</b>                 | Task status T                   | Execution times                    | Last execution status                    | Last running time \$ | Operation                        |
| 200023294239                                            | One-time backup                    | Completed                       | 1                                  | Backup successful.                       | 2024-05-31 00:12:29  | View instance Edit More <b>T</b> |
| E 200023294239                                          | Periodic backup                    | Completed                       | 0                                  | -                                        | -                    | View instance Edit More 🔻        |
| Total items: 2                                          |                                    |                                 |                                    |                                          | 10 🔻 / page          | H 4 1 /1 page > H                |
|                                                         |                                    |                                 |                                    |                                          |                      |                                  |

# Data Backup Feature Description

You can perform data backup and data migration operations on the Backup Recovery page in Tencent Cloud TCHouse-D. Using the data backup feature, you can perform a one-time backup of the data or plan periodic backup tasks.

#### Note:

If the Backup or Restore task fails due to cluster restart (such as Scale-out, Scale-in, vertical configuration, parameter configuration operations, etc.), try again after system restart.

### **One-time Data Backup**

When creating a one-time backup task, you can choose the execution method: scheduled execution, or immediate execution.

The granularity of backup can be chosen: backup by table, backup by database, or full backup.

| repo                                                                           | y one backup task can be executed for the same database or table at a time. If there is already an ongoing backup task, subso<br>prt errors.                                                                                                    | equent tasks will |
|--------------------------------------------------------------------------------|----------------------------------------------------------------------------------------------------|-------------------|
| • After                                                                        | r data is backed up to COS, it will be stored as a single replica.                                                                                                    |                   |
| Scheduling c                                                                   | configurations                                                                                                    |                   |
| Task name *                                                                    | 20240606-16-03-Backup                                                                                                    |                   |
|                                                                                | 6–36 characters; supports Chinese characters, letters, digits, -, and $\_$                                                                                                    |                   |
| Destination<br>COS bucket                                                      |                                                                                                    |                   |
|                                                                                |                                                                                                    |                   |
| Execution<br>method •                                                          | Scheduled Immediate                                                                                                    |                   |
| Execution<br>method •<br>Execution<br>period *                                 | Scheduled     Immediate       Select date     Select an execution period                                                                                                    |                   |
| Execution<br>method •<br>Execution<br>period *<br>Backup scop                  | Scheduled Immediate       Select date     Immediate         Select date     Immediate                                                                                                    |                   |
| Execution<br>method •<br>Execution<br>period •<br>Backup scop<br>Granularity • | Select date Select at  Select an execution period  Table Database Full                                                                                                    |                   |
| Execution<br>method •<br>Execution<br>period •<br>Backup scop<br>Granularity • | Select date Select an execution period  Table Database Full Select Database/Table Selected: 0                                                                                                    |                   |
| Execution<br>method •<br>Execution<br>period •<br>Backup scop<br>Granularity • | Select date Select date Select an execution period  Table Database Full Select Database/Table Selected: 0 Database/Table Back                                                                                                    | kup size          |
| Execution<br>method •<br>Execution<br>period •<br>Backup scop<br>Granularity • | Scheduled Immediate   Select date Select an execution period   Select date Select an execution period   Table Database   Select Database/Table Selected: 0   Search by keyword Q   Database/Table Size   Select data tables                                                                                                    | kup size          |
| Execution<br>method •<br>Execution<br>period •<br>Backup scop<br>Granularity • | Scheduled Immediate   Select date Select an execution period   Select date Select an execution period   Table Database   Select Database/Table Selected: 0     Search by keyword Q   Database/Table Select data tables   Select data base Select data tables                                                                                          | kup size          |
| Execution<br>method •<br>Execution<br>period •<br>Backup scop<br>Granularity • | <ul> <li>Scheduled Immediate</li> <li>Select date          <ul> <li>Select date              <li>Select an execution period ▼</li> </li></ul> </li> <li>Select data          <ul> <li>Table Database/Table</li> <li>Select data base/Table</li> <li>Select data tables</li> <li>Select data tables</li> <li>Select data tables</li> </ul> </li> </ul> | kup size          |
| Execution<br>method •<br>Execution<br>period •<br>Backup scop<br>Granularity • | Scheduled Immediate   Select date Select an execution period   Select date Select an execution period   Table Database   Table Database   Select Database/Table Selected: 0     Search by keyword Q   Database/Table Select data tables   Select data tables Select data tables     Internal_schema   Information_schema                              | kup size          |

### **Periodic Data Backup**

When creating a periodic backup task, you can configure items including: effective cycle, scheduling cycle, and execution time. After the successful creation, the backup task will be executed at the specified time according to the scheduling cycle, within the effective cycle.

One-time Backup does not affect the periodic backup policy, but only one BACKUP or RESTORE task can be executed for the same database table at the same time.

Supports the creation of multiple periodic backup tasks, but if multiple tasks perform backup on the same table at the same time, subsequent tasks will all report errors. In order to ensure data integrity, you can re-backup through the "One-time Backup Data" feature after the previous backup task ends.

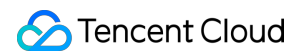

| i • Only<br>repo                                                     | y one backup task can be executed for the san<br>ort errors.                                                                                                    | ne database or table at      | a time. If th | nere is already an ongoing back           | kup task, subsequent tasks will |  |
|----------------------------------------------------------------------|----------------------------------------------------------------------------------------------------|------------------------------|---------------|-------------------------------------------|---------------------------------|--|
| • Afte                                                               | r data is backed up to COS, it will be stored as                                                                                                    | s a single replica.          |               |                                           |                                 |  |
| Scheduling c                                                         | configurations                                                                                                    |                              |               |                                           |                                 |  |
| ľask name ∗                                                          | 20240606-16-05-Backup                                                                                                    |                              |               |                                           |                                 |  |
|                                                                      | 6-36 characters; supports Chinese charac                                                                                                    | ters, letters, digits, -, ar | nd _          |                                           |                                 |  |
| Destination<br>COS bucket                                            |                                                                                                    |                              |               |                                           |                                 |  |
| Validity *                                                           | Select time Select time                                                                                                    | Ċ.                           |               |                                           |                                 |  |
|                                                                      |                                                                                                    |                              |               |                                           |                                 |  |
| Frequency *                                                          | day(s) 👻                                                                                                    |                              |               |                                           |                                 |  |
| Frequency *<br>Execution<br>period *                                 | day(s) ▼<br>Select an execution period ▼                                                                                                    |                              |               |                                           |                                 |  |
| Frequency •<br>Execution<br>period •<br>Backup scor                  | day(s)     •       Select an execution period     •                                                                                                    |                              |               |                                           |                                 |  |
| Frequency •<br>Execution<br>period •<br>Backup scop<br>Granularity • | day(s)     ▼       Select an execution period     ▼       De     Table     Database     Full                                                                                                    |                              |               |                                           |                                 |  |
| Frequency •<br>Execution<br>period •<br>Backup scop<br>Granularity • | day(s)  Select an execution period  Select Database Full Select Database/Table                                                                                                    |                              | Se            | elected; 0                                |                                 |  |
| Frequency •<br>Execution<br>period •<br>Backup scop                  | day(s)     ▼       Select an execution period     ▼       Detect Database     Full       Select Database/Table     Search by keyword                                                                                                    | ٩                            | Se            | elected: 0<br>Database/Table              | Backup size                     |  |
| Frequency •<br>Execution<br>period •<br>Backup scop<br>Granularity • | day(s)     •       Select an execution period     •       Detect     Database     Full       Select Database/Table     Search by keyword       Database/Table                                                                                                    | Q<br>Size                    | Se            | elected: 0<br>Database/Table<br>Select di | Backup size<br>ata tables       |  |
| Frequency •<br>Execution<br>period •<br>Backup scop                  | day(s)                                                                                                    | Q<br>Size                    | Se            | elected: 0<br>Database/Table<br>Select di | Backup size<br>ata tables       |  |
| Frequency •<br>Execution<br>period •<br>Backup scop                  | day(s)       •         Select an execution period       •         • Table       •         • Table       •         Select Database/Table       •         Database/Table       •         •                                                                                                    | Q<br>Size                    | Se            | elected: 0<br>Database/Table<br>Select di | Backup size<br>ata tables       |  |
| Frequency •<br>Execution<br>pariod •<br>Backup scop                  | day(s)   Select an execution period  Calculate an execution period  Calculate an execution period  Calculate an execution period  Calculate an execution period  Full  Search by keyword  Database/Table  Calculate an execution and an execution and an execution an | Q<br>Size                    | Se            | elected: 0<br>Database/Table<br>Select di | Backup size<br>ata tables       |  |

# Data Recovery

Last updated : 2024-06-27 10:51:14

Tencent Cloud TCHouse-D supports backing up current data in the form of a file via Broker to a remote storage system, and can restore data to any cluster from the remote storage system. This feature can be used to take one-time or regular snapshot backups of data, or to migrate data between different clusters.

# **Operation Guide**

1. After entering the Backup Recovery page, you can view all tasks in the list below, click **Operation > View Instance** to view all instances under the corresponding task. For instances that have successfully backed up, you can click **Restore data** in **Operation** to perform recovery actions. In **Instances**, you can also view all instances that were recently executed.

| Backup And Restore                                                                                                    | Scale out Scale up/down                                                    |
|----------------------------------------------------------------------------------------------------|----------------------------------------------------------------------------|
| Backup service C Enabled                                                                                                    |                                                                            |
| COS bucket                                                                                                    |                                                                            |
| • A data backup or restore task will fail if a cluster restart is performed, for example, after scale-in/out, scale-up/down, or parameter configuration. In this case, try ages of the scale scale | ain after the restart is complete. More                                    |
| Perfodic backup One-time backup Data migration                                                                                                    |                                                                            |
|                                                                                                    | Click here to restore data                                                 |
| Backup/Migration tasks Instances                                                                                                    |                                                                            |
| Snapshot start time 2024-05-30 ~ 2024-06-06                                                                                                    | Separate keywords with " "; press Enter to separate filter this $\hfill Q$ |
| Instance name Task name Task type <b>T</b> Instance st <b>T</b> Snapshot generation start - end <b>\$</b> Backup path                                                                                                    | Size befor Size after Operation                                            |
| 1199         One-time backup         Backup         2024-05-31 00:12:29-2024-05-31 00:12:53           snapshot_qyzsq88p         One-time backup         successful.                                                                                                    | 276.25MB 92.09MB Backup details Restore data<br>More *                     |
| Total items: 1                                                                                                    | 10 ¥ / page 🛛 4 1 / 1 page 🕨 🕅                                             |

Click the Backup Path to view the COS path, COS bucket, snapshot path, and support one-click copy.

2. Click **Restore data** to specifically select the data tables planned for recovery, you can choose whether you want to use the backup table's configuration, including the number of table replicas, dynamic partition open status, etc. **Note:** 

Backup data will be restored to a database with the same name in the current cluster according to the table dimension, without the need to pre-create a database or table.

During data recovery, if a "table with the same name" exists under the target database, the recovery task will fail. It is recommended to avoid this by changing/deleting the target table.

| Backup data will be restored to the cur                                                                | rent database in the current cluster b                               | by table dimension according to the origina     | al name of the backup table.       |
|----------------------------------------------------------------------------------------------------|----------------------------------------------------------------------|-------------------------------------------------|------------------------------------|
| <ul> <li>If there is a "table with the same name"<br/>recommended to avoid it by changing/o</li> </ul> | ' in the data recovery process, the re<br>deleting the target table. | covery task will fail. If there is a table with | the same name, it is               |
| After data recovery, the backup table's                                                                | configurations, including the numbe                                  | r of table replicas and the status of the dy    | namic partition, will be retained. |
|                                                                                                    |                                                                      |                                                 |                                    |
| store Scope                                                                                            |                                                                      |                                                 |                                    |
| store Scope 🛛 🔾 Restore by Table 🔷 Rest                                                                | ore by Database O Full Restore                                       |                                                 |                                    |
| lect Database/Table                                                                                    |                                                                      | Selected: 0                                     |                                    |
| Search by keyword                                                                                      | Q                                                                    |                                                 | 0                                  |
|                                                                                                    |                                                                      | Database/Table                                  | Size                               |
| Database/Table                                                                                         | Size                                                                 | Select dat                                      | a tables                           |
| doris_audit_db                                                                                         |                                                                      |                                                 |                                    |
|                                                                                                    |                                                                      |                                                 |                                    |
|                                                                                                    |                                                                      |                                                 |                                    |
|                                                                                                    |                                                                      |                                                 |                                    |
|                                                                                                    | $\leftrightarrow$                                                    |                                                 |                                    |
|                                                                                                    |                                                                      |                                                 |                                    |
|                                                                                                    |                                                                      |                                                 |                                    |
|                                                                                                    |                                                                      |                                                 |                                    |
|                                                                                                    |                                                                      |                                                 |                                    |
|                                                                                                    |                                                                      |                                                 |                                    |
|                                                                                                    |                                                                      |                                                 |                                    |
|                                                                                                    |                                                                      |                                                 |                                    |
|                                                                                                    |                                                                      | Target Kernel Version 207                       |                                    |
| Irce Kernel Version 2.0                                                                                |                                                                      |                                                 |                                    |

3. After making your selection, click Confirm to start the backup recovery process.

Backup recovery generally requires a certain amount of time to wait, which is related to the amount of data, cluster scale, number of tables, number of shards, degree of parallelism, etc.

To increase the recovery speed, you can contact us to change the configuration through Ticket, but it will require more memory.

# **Cross-Version Recovery Description**

Tencent Cloud TCHouse-D supports restoring data backed up under an older kernel version to a new kernel version cluster, but does not support restoring data backed up in a new version to an older version. The current supported version correspondence is as follows:

| Source Cluster Kernel Version | Target Cluster Kernel Version |
|-------------------------------|-------------------------------|
| 0.15                          | 0.15, 1.0.X                   |
| 1.0.X                         | 1.0.X, 1.1.0, 1.1.1, 1.1.2    |
| 1.1.0, 1.1.1, 1.1.2           | 1.1.X                         |
| 1.1.3, 1.1.4, 1.1.5           | 1.1.3, 1.1.4, 1.1.5, 1.2.X    |
| 1.2.X                         | 1.2.X                         |

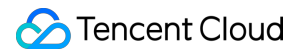

# **Cross-Cluster DataMigration**

Last updated : 2024-06-27 10:51:28

Tencent Cloud TCHouse-D supports backing up current data in the form of a file via Broker to a remote storage system, and can restore data to any cluster from the remote storage system. This feature can be used to take one-time or regular snapshot backups of data, or to migrate data between different clusters.

## Directions

1. Enter the Backup Recovery page, click **Data Migration**, and fill in the specific configuration information for crosscluster migration.

| <ul><li>← ● </li></ul>                     | 备份恢复         金份送行中         重直变配         续费                                                                                                    |
|--------------------------------------------|----------------------------------------------------------------------------------------------------|
| 集群信息                                       | 备份服务 💽 已开启                                                                                                    |
| 集群监控                                       | COS存储価                                                                                                    |
| 账户管理<br>数据管理 ^                             | <ul> <li>         ・ 教護希必或発型过程中会認業群重自(100进行水平学等)水平擁容,産重変紀,参数起業等操作)而导致任务执行失敗,请等待系统重息后重新答試!          ・支持対当前集群设置周期备份、一次性备份:一次性备份不影响周期备份策略,但同一个建表同一时间只能有一个正在执行的 BACKUP 或 RESTORE 任务,      </li> <li>          支持列当前集群设置周期备份、一次性备份:再收益的考虑或通常分子的现在是有一时间只能有一个正在执行的 BACKUP 或 RESTORE 任务,      </li> <li>          支持列集業設立者の指導政策通过备份相构集励方式进行数据证券。這端备份需要用户输入有ADMIN权限的报告执行备份的命令。      </li> </ul> |
| <ul> <li>数据库审计</li> </ul>                  | 周期會台記畫 一次性產台說語 数据迁移配置                                                                                                    |
| <ul> <li>查询管理 ^</li> <li>· 查询分析</li> </ul> | <b>备份/迁移任务管理</b> 实例管理                                                                                                    |
| · SQL工作区                                   | 靖編入任务名称 Q Ø                                                                                                    |
| 配置管理 ^                                     | 任务名称         創編人▼         任务块型▼         任务状态▼         执行次数         量近一次实例执行状态         最近一次运行时间 ◆         操作                                                                                                    |
| <ul> <li>修改配置</li> </ul>                   | 暂无数据                                                                                                    |
| ・ 修改历史                                     |                                                                                                    |
| 节点管理                                       |                                                                                                    |
| 操作记录                                       |                                                                                                    |

2. The source of the data migration can be a Doris cluster or a COS bucket. Fill in the corresponding configuration information. After passing the connectivity check, you can choose the execution method, execution time, and migration range.

If you plan to migrate data from the Doris cluster, you need to fill in information including the source cluster FE\_Host, FE\_TCP\_PORT, and the USER ID and password with Admin privileges.

If you plan to migrate data from a COS bucket, you need to fill in the SecretId, SecretKey of the corresponding COS bucket, and the COS path for the data to be migrated.

### Note:

If you want to migrate data from a created Tencent Cloud TCHouse-D cluster and the target and the far end are in the same VPC, it is recommended to use **Doris cluster** as data source.

If you want to cross VPC migration, or migrate backup data from any specified COS bucket, it is recommended to use **COS** as data source.

| 创建迁移任务                                                  |                                                                                                    | ×   |
|---------------------------------------------------------|----------------------------------------------------------------------------------------------------|-----|
| <ul> <li>・ 迁移会</li> <li>・ 迁移込</li> <li>・ 从CO</li> </ul> | 会将源端Doris集群/COS桶中的数据、元数据迁移至当前集群。<br>过程中存在"同名表",迁移任务会失败。如存在同名表,建议通过更改/删除目标端表的方式规避。<br>DS中迁移数据时,若数据来源为自建Doris集群,请确保备份仓库下快照间不存在库/表重复。 |     |
| 调度配置                                                    |                                                                                                    |     |
| 迁移任务名称 *                                                | 20240204-11-19-迁移                                                                                                    | - 1 |
|                                                         | 长度限制为6-36个字符,只允许包含中文、字母、数字、-、_                                                                                                    | - 1 |
| 迁移数据来源                                                  | O Doris集群 ○ COS                                                                                                    | - 1 |
| 源端集群链接                                                  | HOST • 请输入DORIS FE HOST TCP PORT • 9030                                                                                            | 1   |
|                                                         | USER• 请输入USER PASSWORD• 请输入PASSWORD                                                                                                | 11  |
|                                                         | 连接                                                                                                    |     |
| 中转COS桶                                                  | ● 默认cos桶 terry-test-1301087413<br>● 自定义cos桶 ①                                                                                      |     |
| 执行方式 *                                                  | ○ 定时执行 ○ 立即执行                                                                                                    |     |
| 执行时间 *                                                  | 选择日期                                                                                                    |     |
| 迁移范围                                                    |                                                                                                    |     |
| 迁移粒度 *                                                  | ○ 按表迁移 ○ 按库迁移 ○ 全量迁移                                                                                                    |     |
|                                                         | 选择数据库/表 已选择 0 张表                                                                                                    |     |
|                                                         | 迁移 取消                                                                                                    |     |

3. After completing the configuration of the data source for the migration, you can set the execution method and time, and choose the library, table to be migrated, and click **Migrate** to execute.

4. When you are migrating data from the Doris cluster, by default, the data will be synchronized to the COS bucket on the target end. You can choose to restore data after the backup is completed during the configuration.

5. When you are migrating data from a COS bucket, the data will be automatically synchronized to the Doris cluster at the target end after the migration is completed.

#### Note:

Backup data will be restored to the database with the same name in the current cluster by table dimension, and there is no need to create a library table in advance.

## **Cross-Cluster Migration Feature Description**

### **Migrating from Doris Cluster**

If you want to migrate data between two clusters in the same VPC, you can set the Doris cluster as the source of the data migration. To establish a connection with the remote cluster, you need to fill in information including the source cluster FE\_Host, FE\_TCP\_PORT, and the USER ID and password with Admin privileges.

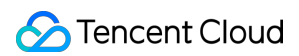

After the migration is completed, the data of the remote Doris cluster will be synchronized to the COS bucket designated by the target cluster. You can also configure your own defined COS bucket, specify the migration COS path, and migrate the data to the CosPath/doris\_manage\_backup path.

| 迁移数据来源 | O Doris集群                        | cos                            |             |              |
|--------|----------------------------------|--------------------------------|-------------|--------------|
| 源端集群链接 | HOST *                           | 请输入DORIS FE HOST               | TCP PORT *  | 9030         |
|        | USER *                           | 请输入USER                        | PASSWORD *  | 请输入PASSWORD  |
|        | 连接                               |                                |             |              |
| 中转COS桶 | 默认cos桶<br><mark>◯</mark> 自定义cos材 | terry-test-1301087413<br>甬 (ĵ) |             |              |
|        | Secretic                         | i ◆ 请输入SecretId                | SecretKey * | 请输入SecretKey |
|        | 请输入                              | CosPath                        | 连接检查        |              |

You can choose whether to restore the data after migration completion. If checked, the data will be migrated to the specified COS bucket and also automatically synchronized to the target Doris cluster.

### **Migrating from COS Bucket**

Once you have completed the data backup in the remote cluster, the backup instances will be stored in the selected COS bucket, and you can implement cross-cluster data migration based on this.

### Note:

The data migration feature does not support cross-region. It is suggested to copy the data in the remote COS bucket to the COS bucket in the target region before migration.

To initiate a backup task that migrates from COS, you need to choose COS as the source of the migration data, and fill in the corresponding key of the remote COS bucket and the COS path of the data to be migrated.

User-defined key: You can create and manage user-defined keys on the API Key Management page. This key can be used to manage all the Tencent Cloud resources under your account. Keep it safe.

| Cloud Access<br>Management   | API Key Management                                                                                                    |                                                                                                    |                                                                              |                              |  |  |
|------------------------------|----------------------------------------------------------------------------------------------------|----------------------------------------------------------------------------------------------------|------------------------------------------------------------------------------|------------------------------|--|--|
| Dashboard                    |                                                                                                    |                                                                                                    |                                                                              |                              |  |  |
| Users ×                      | <ul> <li>Safety Warring</li> <li>Your API key represents your account identity and permissions. You can operate</li> </ul> | al the Tencent Cloud resources under your account with TencentCloud A                                                                                                    | er.                                                                          |                              |  |  |
| User Groups                  | For your property and service security, please keep the key property and change                                            | • For your property and service security please leage the key property and change in the seguratery Please do not updated or share your key Hormation by any means (such as GB-bd). For dollars, and Beauty Entring Pullipy (5) |                                                                              |                              |  |  |
| Policies                     | Using lower-version TLS to call TencentGoud APIs poses security risks. You're av                                           | Mised to use TLS v1.2 or above.                                                                                                    |                                                                              |                              |  |  |
| Roles                        |                                                                                                    |                                                                                                    |                                                                              |                              |  |  |
| Identity Providers ~         | Usage Notes     An API key is an important oredential for oreating Tencent/Cloud API requests and                          | can be used to generate a signature when you call a Tencent Cloud AP                                                                                                    | 1 E. For details, see signature generation algorithms E.                     |                              |  |  |
| Access Key ^                 | "Last access time" refers to the last time the key was used to call TencentCloud                                           | P13.0 APIs. It simply indicates if the key has been actively used recently                                                                                                    | and is thus used to determine whether the key should be disabled or deleted. |                              |  |  |
| <ul> <li>API Keys</li> </ul> | <ul> <li>From November 30, 2023, the SecretKey query for all accounts will be disabled to</li> </ul>                       | prevent key leaks. SecretKeys will only be visible at creation, please so                                                                                                    | ve them in a safe place now.                                                 |                              |  |  |
|                              | Create Key                                                                                                    |                                                                                                    |                                                                              |                              |  |  |
|                              |                                                                                                    |                                                                                                    |                                                                              |                              |  |  |
|                              | APPID Key                                                                                                    | Creation Time                                                                                                    | Last Access Time 🕥 Status                                                    | Operation                    |  |  |
|                              | All a second parts                                                                                                    | Electronic de la construcción de la construcción de la construcción de la construcción de la construcción de la                                                                                                    | On .                                                                         | Disable More Access Records  |  |  |
|                              |                                                                                                    | 1000                                                                                                    | 01                                                                           | Disable. More Access Records |  |  |
|                              |                                                                                                    |                                                                                                    |                                                                              |                              |  |  |

The COS path to be migrated is formatted as https://\$domain/\$backup\_dir/\$snapshot\_dir.

\$domain: domain name (can be found in the Overview page of the corresponding bucket in Cloud Object Storage).

\$backup\_dir: The path of the folder where the file is located.

\$snapshot\_dir: Backup version snapshot folder path.

After the migration, the data will be automatically synchronized to the target Doris cluster.

### **Cross-Version Migration Version Description**

Tencent Cloud Warehouse-D supports migrating data from old kernel version clusters to new kernel version clusters, but does not support migrating data backed up from new versions to old versions. The supported version correspondence is as shown in the following table:

| Source Cluster Kernel Version | Target Cluster Kernel Version |
|-------------------------------|-------------------------------|
| 0.15                          | 0.15, 1.0.X                   |
| 1.0.X                         | 1.0.X, 1.1.0, 1.1.1, 1.1.2    |
| 1.1.0, 1.1.1, 1.1.2           | 1.1.X                         |
| 1.1.3, 1.1.4, 1.1.5           | 1.1.3, 1.1.4, 1.1.5, 1.2.X    |
| 1.2.X                         | 1.2.X                         |

# **Database Auditing**

Last updated : 2024-12-20 15:49:51

The Database Auditing feature displays the historical information of all SQL operations within the cluster and supports search, filtering, and download.

Information displayed includes: time, client address, database name, user account, SQL type, SQL statement, returned rows, scanned rows, and execution time.

#### Note:

To ensure data security, Tencent Cloud Warehouse-D currently does not support collecting audit logs via ES/CLS. If needed, you can query the audit tables doris\_audit\_tbl\_\_\_ in the default library doris\_audit\_db\_\_\_ for analysis.

## **Operation Guide**

Log in to Tencent Cloud TCHouse-D Console, and select **Data Management > Database Auditing** from the left side list to enter the audit page.

| <b>€</b> •                                 | Database Auditing               |                         |                                |                                  |                      |            |               |                   | Scale out Scale | e in Scalv        |
|--------------------------------------------|---------------------------------|-------------------------|--------------------------------|----------------------------------|----------------------|------------|---------------|-------------------|-----------------|-------------------|
| Cluster Info                               | 30 minutes 1 hour 6 Hou         | rs 12 hours Today Yeste | erday Last 7 days Last 15 days | 2024-12-17 13:55:51 ~ 2024-12-17 | 14:25:51             |            |               |                   | Enter a SQL sta | atement C         |
| Cluster<br>Monitoring                      | Time ↓                          | Client address          | Database ¥                     | User account T                   | SQL Execution Status | SQL type ▼ | SQL statement | Scanned rows Retu | rned rows Exe   | ecution time (ms) |
| Accounts                                   |                                 |                         |                                |                                  | No data yet          |            |               |                   |                 |                   |
| Data ^                                     | Matched total 0 entries of data |                         |                                |                                  |                      |            |               |                   | 10 v / page H + | 1 /1 pag          |
| <ul> <li>Backup And<br/>Restore</li> </ul> |                                 |                         |                                |                                  |                      |            |               |                   |                 |                   |
| Cold-Hot Tiering                           |                                 |                         |                                |                                  |                      |            |               |                   |                 |                   |
| Database     Auditing                      |                                 |                         |                                |                                  |                      |            |               |                   |                 |                   |
| Queries ^                                  |                                 |                         |                                |                                  |                      |            |               |                   |                 |                   |
| Query Analysis                             |                                 |                         |                                |                                  |                      |            |               |                   |                 |                   |
| <ul> <li>SQL Studio </li> </ul>            |                                 |                         |                                |                                  |                      |            |               |                   |                 |                   |

Select a time range: Supports customizing the time range to seek any time frame's audit log.

Search and filter: To precisely locate query records, you can filter the audit logs by the SQL statement. You can also filter by database name, user account, SQL type, and more.

Download data: Support exporting audit logs within a certain time range, with a single export limit of 20,000 records. If this limit is exceeded, adjust the time range.

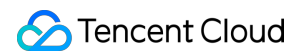

| Download     | database audit log                                                                                                    | × |
|--------------|----------------------------------------------------------------------------------------------------|---|
| Cluster ID   |                                                                                                    |   |
| Log time     | 2024-12-17 13:55:51 ~ 2024-12-17 14:25:51                                                                                   |   |
| i Up<br>plea | to 20,000 log entries can be exported at a time. To export more entries,<br>se set an appropriate time range and try again. |   |
|              | Confirm Cancel                                                                                                    |   |

#### Note:

During download, the conditions set by the user for search and the filters for database name, user account, and SQL type columns on the page will be retained.

# **Cold-Hot Data Tiering**

Last updated : 2025-01-16 17:56:09

Tencent Cloud TCHouse-D supports data cooling with lower frequency of inquiry to COS, greatly reducing the storage cost of cold data.

#### Note:

Currently, only clusters with 2.0/2.1 kernels support this feature. This feature requires allowlist usage. If necessary, submit a ticket to contact us.

# **Operation Guide**

1. Go to Cluster List and click the Cluster ID/Name of the cluster where you want to configure the cold-hot data tiering policy.

2. On the Cluster Management page, click **Data Management > Cold-Hot Data Tiering** on the left to enter the Cold-Hot Data Tiering page and click **Switch** to enable cold-hot data tiering.

| ֥                                          | Cold-Hot Tiering                                                                        |
|--------------------------------------------|-----------------------------------------------------------------------------------------|
| Cluster Info                               | Cold Backup Storage 🕖 Not enabled                                                       |
| Cluster<br>Monitoring                      |                                                                                         |
| Accounts                                   |                                                                                         |
| Data ^                                     |                                                                                         |
| <ul> <li>Backup And<br/>Restore</li> </ul> |                                                                                         |
| Cold-Hot Tiering                           | The cold backup storage service is not enabled.                                         |
| <ul> <li>Database<br/>Auditing</li> </ul>  |                                                                                         |
| Queries                                    |                                                                                         |
| Query Analysis                             |                                                                                         |
| - SQL Studio 🖸                             |                                                                                         |
| en vou nerform de                          | ata cooling the cold data will be written to COS and therefore you need to select a COS |

3. When you perform data cooling, the cold data will be written to COS, and therefore you need to select a COS bucket for data storage.

#### Note:

Before enabling the cold-hot data tiering feature, check the lifecycle policy of the COS bucket to avoid impacts on query performance. The Cloud Storage Object will automatically convert storage types or delete objects based on the rules you set within the specified time frame.

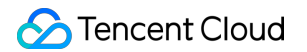

Once the cold-hot data tiering feature is enabled, it cannot be disabled, and the COS storage address cannot be modified.

| Enable Cold    | I Backup Storage                                                                                                    |                                      |                        | × |
|----------------|----------------------------------------------------------------------------------------------------|--------------------------------------|------------------------|---|
| Authorization  | rize role > 2 Select COS bucket                                                                                                    |                                      |                        |   |
| i Only<br>cold | COS buckets in the same region as the cluster are available f<br>tiered storage due to network restrictions.                                                                                                    | for hot                              | -                      |   |
| COS bucket     | Select an existing COS bucket or create a COS bucket<br>When the cold-hot tiering feature is enabled, to avoid impact<br>performance, please check the lifecycle policy of the COS b<br>Cloud Storage Object will automatically convert storage type<br>objects based on the rules you set within the specified time | ts on coucket.<br>es or co<br>frame. | query<br>The<br>delete |   |

4. After the cold-hot data tiering feature is successfully enabled, you can manage the cooling policies and view the cooling details on the page.

#### Note:

To improve the performance of querying cold data, the cloud disk cache is enabled by default. The larger the cloud disk cache, the better the query performance. If you need to adjust the cache size, submit a ticket to contact us.

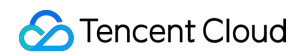

| Cold-Hot Tiering                               |                                      |                |             |  |          | Scale out | Scale in        | S       | al |
|------------------------------------------------|--------------------------------------|----------------|-------------|--|----------|-----------|-----------------|---------|----|
| Cold Backup Storage En                         | abled                                |                |             |  |          |           |                 |         |    |
| COS storage bucket:                            | Cloud Disk Cache 🚺 Enabled           |                |             |  |          |           |                 |         |    |
| <ol> <li>Tables configured with con</li> </ol> | oldown policies cannot be backed up. |                |             |  |          |           |                 |         |    |
| Cooldown Policy Manag                          | ement Cooldown Data Details          |                |             |  |          |           |                 |         |    |
| Add Cooldown Policy                            |                                      |                |             |  |          | Ente      | er the cooldown | n pol   |    |
| Policy name                                    | Cooldown Method                      | Policy Details |             |  |          |           | Operation       |         |    |
|                                                |                                      |                | No data yet |  |          |           |                 |         |    |
| Total items: 0                                 |                                      |                |             |  | 10 * / ; | age H 4   | 1               | /1 page |    |

5. Click **Create Cooling Policy** button to configure data cooling policies. The following two cooling methods are supported:

**Performing cooling operations on outdated data that has not been updated for a long time:** Once this policy is associated, outdated data (at the segment file level) that has not been updated beyond **cooling TTL** will be converted to cold data and stored in COS, while new data will continue to be written to the BE cloud disk.

**Perform overall cooling from a specified time:** Once this policy is associated, all tables/partitions associated with this policy will be cooled and stored in COS at the**cooling time**, and subsequent data will also be directly cooled and stored in COS.

| Create Cooldow    | n Policy                                                                                                    | × |
|-------------------|----------------------------------------------------------------------------------------------------|---|
| i Cooldown        | policy can be edited after configuration, but it cannot be deleted.                                                                                                    |   |
| Policy name *     |                                                                                                    |   |
| Cooldown Method * | Cool down old data that has not been updated for a long time.                                                                                                    |   |
|                   | Cool down entirely from the specified time                                                                                                    |   |
| Cooldown TTL *    | - 24 + Hour                                                                                                    |   |
| Policy Details    | After this policy is associated, any data not updated within the<br>Cooldown TTL will be converted to cold data and stored in Cloud<br>Object Storage (COS). New data will pursue to be stored in BE<br>disks as hot data. |   |
|                   | Confirm Cancel                                                                                                    |   |

6. Select a cooling policy and click **Associate with Databases and Tables** to implement batch association of databases/tables or partitions to the same cooling policy. Note that system tables do not support cooling policies.

 $\times$ 

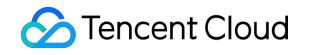

| down Granularity * | Table-based Cooldown O Partiti      | ion-based Cooldown |                   | Selected: 0                                          |
|--------------------|-------------------------------------|--------------------|-------------------|------------------------------------------------------|
|                    | Search by keyword                   | Q                  |                   | Database/Table                                       |
|                    | Database/Table                      | Size               |                   | audit_log                                            |
|                    | <ul> <li>internal_schema</li> </ul> |                    |                   |                                                      |
|                    | audit_log                           | 738.69KB           |                   | Partition Selection                                  |
|                    | column_statistics                   | 0B                 | $\leftrightarrow$ | Enter a keyword or regular expression.               |
|                    | histogram statistics                | 0B                 |                   | <ul> <li>✓ p20241204</li> <li>✓ p20241205</li> </ul> |
|                    | information_schema                  |                    |                   | p20241206                                            |
|                    | ▶ mysql                             |                    |                   |                                                      |

7. On the **Cooling Data Details** tab page, you can view the cooling data details of the node, database, and table granularity.

|            |                                        |                                                                                                    | Scale out                                                                                                    | Scale in                                                                                                    | Scalı                                                                                                    |
|------------|----------------------------------------|----------------------------------------------------------------------------------------------------|----------------------------------------------------------------------------------------------------|----------------------------------------------------------------------------------------------------|----------------------------------------------------------------------------------------------------|
|            |                                        |                                                                                                    |                                                                                                    |                                                                                                    |                                                                                                    |
|            |                                        |                                                                                                    |                                                                                                    |                                                                                                    |                                                                                                    |
|            |                                        |                                                                                                    |                                                                                                    |                                                                                                    |                                                                                                    |
|            |                                        |                                                                                                    |                                                                                                    |                                                                                                    |                                                                                                    |
|            |                                        |                                                                                                    |                                                                                                    |                                                                                                    |                                                                                                    |
| Disk Space | Space Used by Hot Data                 | Space Used by Cooldown Data                                                                                               |                                                                                                    |                                                                                                    |                                                                                                    |
| 199.862 GB | 247.040 KB                             | 0.000                                                                                                    |                                                                                                    |                                                                                                    |                                                                                                    |
| 199.862 GB | 231.498 KB                             | 0.000                                                                                                    |                                                                                                    |                                                                                                    |                                                                                                    |
| 199.862 GB | 270.171 KB                             | 0.000                                                                                                    |                                                                                                    |                                                                                                    |                                                                                                    |
|            | Disk Space<br>199.882 GB<br>199.882 GB | Disk Space         Space Used by Hot Data           199.882 GB         247.440 KB           199.882 GB         211.478 KB | Pisk Space         Space Used by Het Data         Space Used by Condown Data           Pisk Space         247.00 KB         0.00           199.882 GB         21.488 KB         0.00 | State out           State out           State out <td< th=""><th>State of         State of           State of         State of           State of         State of&lt;</th></td<> | State of         State of           State of         State of           State of         State of< |

# Query Management Query Analysis

Last updated : 2024-06-27 10:52:03

On the Query Analysis page, you can analyze query details of those with the Profile feature enabled. On this page, you can view SQL details, query plan, and execution details, presented in both graphical and textual format. With these capabilities, developers can understand query execution in finer detail and carry out targeted debugging and optimization.

## **Operation Guide**

1. Log in to Tencent Cloud TCHouse-D Console, select the target **Cluster ID/Name** from the cluster list, and switch to the Query Analysis page.

| <b>€</b> ∎                                 | Query Analysis                                                                                                    | Scale out Sca                   |
|--------------------------------------------|----------------------------------------------------------------------------------------------------|---------------------------------|
| Cluster Info                               |                                                                                                    |                                 |
| Cluster<br>Monitoring                      | 🕐 • To use query analysis, you first need to enable the Query Profile feature. You can enter set enable_profile=true when querying via the client or tick "Enable Query Analysis Profile" via the SQL workspace to enable it. |                                 |
| Accounts                                   |                                                                                                    | Disses aske ika COL ta susai    |
| Data ^<br>Management                       | Request ID Status Y User Y Host Y Start time ↓ End time Running ti SQL                                                                                                    | Prease enter the Suit to query. |
| <ul> <li>Backup And<br/>Restore</li> </ul> | No data yet                                                                                                    |                                 |
| <ul> <li>Database<br/>Auditing</li> </ul>  | Total items: 0                                                                                                    | 10 v / page H < 1 /1 page       |
| Queries                                    |                                                                                                    |                                 |
| Query Analysis                             |                                                                                                    |                                 |
| <ul> <li>SQL Studio 12</li> </ul>          |                                                                                                    |                                 |

2. The queries that you want to analyze need to have the Profile feature enabled in advance. The enabling methods include SQL workspace enabling and client enabling:

Enable SQL Studio: When using **SQL Studio** for queries, you can check **Enable query profile** while editing the query.

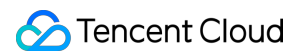

| Welcome Sconsole informa | ation | ×       |      |        |                      |
|--------------------------|-------|---------|------|--------|----------------------|
| Table View               | φ     | SQL 1   | ×    | +      |                      |
| Search                   | Q,    | Running | Ê    | Format | Enable query profile |
| character_sets           |       | 1       |      |        |                      |
| collations               |       |         |      |        |                      |
| column_privileges        |       |         |      |        |                      |
| column_statistics        |       |         |      |        |                      |
| columns                  |       |         |      |        |                      |
| engines                  |       |         |      |        |                      |
| Client Mhan unit         | an at | hor mot | aada | form   | uariaa antar aat     |

Enable Client: When using other methods for queries, enter set enable\_profile=true in the command line to enable the Profile feature.

Note:

Query and Analysis only applies to SQL with the Profile feature enabled. This feature may have some impact on query performance.

3. For profile enabled queries, you can view Request ID, Query Status, Operation Time, etc. in the Query and Analysis list. By clicking **Request ID** or **Details** button in the SQL column, you can proceed with detailed analysis.

| Query Analysis                                                                                                    | Scale out Scale up             |
|----------------------------------------------------------------------------------------------------|--------------------------------|
| Query Analysis         Import Analysis         Slow queries                                                                                                    |                                |
|                                                                                                    |                                |
| • To use query analysis, you first need to enable the Query Profile feature. You can enter set enable_profile=true when querying via the client or tick "Enable Query Analysis Profile" via the SQL workspace to enable it. | N                              |
|                                                                                                    |                                |
|                                                                                                    | Please enter the SQL to query. |
| Request ID Status ▼ User ▼ Host ▼ Start time ↓ End time Running ti SQL                                                                                                    |                                |
| No data yet                                                                                                    |                                |
| Total items: 0                                                                                                    | 10 ▼ / page 🛛 🖌 1 / 1 page →   |

4. On the Query Analysis detail page, you can view into the SQL Details, Query Plan, and Execution Details of the corresponding Request ID:

SQL Details: You can view the specific statement of the executed SQL, with support for copying with a single click.

Query Plan: It presents the current query plan in graphic or text format.

Execution Details: It presents the execution details of a query in graphic or text format.

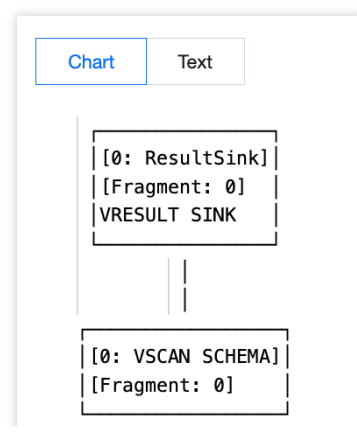

# **Slow Query Analysis**

Last updated : 2024-06-27 10:52:17

# **Operation Guide**

1. Log in to Tencent Cloud TCHouse-D Console, and select the target cluster by **ID/Name** in the cluster list to enter the cluster details page.

2. After switching to the Query Analysis page, you can switch to **Slow Queries** sub-page to perform slow query analysis.

| <b>←</b> ●                                 | Query Analysis Scale out Scale                                                                                                    |
|--------------------------------------------|----------------------------------------------------------------------------------------------------|
|                                            | Query Analysis Import Analysis Slow queries                                                                                                    |
| Cluster Info                               |                                                                                                    |
| Cluster                                    | Slow query time - 0.5 + s Last 15 minutes Last 30 minutes Last 10 minutes Last 10 minutes 12024-06-13 10:15:54 ~ 2024-06-13 10:45:54                                    |
| wonitoring                                 | User Access source add Initial request ID Catalog T Database Name T SQL type T SQL statement Execution start time Runtime (seco ‡ Read rows Amount of Data R Memory Use |
| Accounts                                   | No data yet                                                                                                    |
| Data                                       |                                                                                                    |
| Management                                 | Total items: 0 10 v / page 🕅 🔞 1 /1 page                                                                                                    |
| <ul> <li>Backup And<br/>Restore</li> </ul> |                                                                                                    |
| <ul> <li>Database<br/>Auditing</li> </ul>  |                                                                                                    |

3. This page, by default, displays slow SQL taking more than 500 ms. You can adjust the threshold for judging slow query SQL duration as needed, supporting a minimum setting of 100 ms.

## Features

You can set the time range for analysis, including the last 15 minutes, last 30 minutes, last hour, or a custom time period.

It supports sorting the slow queries list by execution duration, or filtering based on database name, or SQL types: Database Name: If you did not specify the database during the query, this column will be displayed as NULL. SQL Type: query and non-query.

| Query Analysis                                                                                                    | Scale                                                                                   | e out Scale up |
|----------------------------------------------------------------------------------------------------|-----------------------------------------------------------------------------------------|----------------|
| Query Analysis Import Analysis Slow queries                                                                                                    |                                                                                         |                |
| Slow query time         -         0.5         +         s         Last 15 minutes         Last 30 minutes         Last hour         2024-06-13 10:15:54 | ~ 2024-06-13 10:45:54                                                                   |                |
| User Access source add Initial request ID Catalog <b>T</b> Database Name <b>T</b>                                                                       | SQL type Y SQL statement Execution start time Runtime (seco \$ Read rows Amount of Data | R Memory Usa   |
|                                                                                                    | All                                                                                     |                |
|                                                                                                    | Non-Query                                                                               |                |
| Total items: 0                                                                                                    | Query 10 v / page 4 4                                                                   | 1 / 1 page     |
|                                                                                                    | OK Reset                                                                                |                |

# Modify Configurations Modify Configurations Through Console

Last updated : 2024-06-27 10:52:32

Tencent Cloud TCHouse-D supports flexible parameter configuration methods. You can comprehensively and intuitively set parameters such as BE/FE/Broker in the console and support to view historical modification records.

# **Operation Guide**

1. Log in to Tencent Cloud TCHouse-D Console, and click **Cluster ID/Name** in the cluster list to view cluster details. Select **Configurations> Modify Configurations** from the left sidebar to enter the parameter configuration page.

| ← • ct                                        | Modify Configurations         |                         |                                  |                             |             |                              | Scale out Scale up/down |
|-----------------------------------------------|-------------------------------|-------------------------|----------------------------------|-----------------------------|-------------|------------------------------|-------------------------|
| Cluster Info                                  | Configuration file University | Configurations          | Parameter Hot Update             |                             |             |                              |                         |
| Cluster<br>Monitoring                         | apache_hdfs_broker.conf       | Apply to cluster        | Undo all changes Restart service |                             |             | Only parameters with changes | Enter a parameter n Q   |
| Accounts                                      | be.conf                       | Parameter name          | Reference value                  | Current Configuration Value | Value range | Restart                      | Operation               |
| Data ^                                        | fe.conf                       | broker_ipc_port (i)     |                                  | 8000                        |             | Yes                          |                         |
| - Backup And                                  | core-site.xml                 | client_expire_seconds ( | )                                | 300                         |             | Yes                          |                         |
| Restore                                       | hdfs-site.xml                 | XMX (i)                 | 2g                               | 2g 🌶                        | >=2g, <=4g  | Yes                          | Delete                  |
| <ul> <li>Database<br/>Auditing</li> </ul>     | hive-site.xml                 | Add parameter           |                                  |                             |             |                              |                         |
| Queries                                       | odbcinst.ini                  |                         |                                  |                             |             |                              |                         |
| <ul> <li>Query Analysis</li> </ul>            |                               |                         |                                  |                             |             |                              |                         |
| - SQL Studio 🗹                                |                               |                         |                                  |                             |             |                              |                         |
| Configurations ^                              |                               |                         |                                  |                             |             |                              |                         |
| <ul> <li>Modify<br/>Configurations</li> </ul> |                               |                         |                                  |                             |             |                              |                         |
| Change History                                |                               |                         |                                  |                             |             |                              |                         |
| Nodes                                         |                               |                         |                                  |                             |             |                              |                         |
| Log Analysis                                  |                               |                         |                                  |                             |             |                              |                         |
| Operation Logs                                |                               |                         |                                  |                             |             |                              |                         |

2. The configuration parameters corresponding to Broker, BE and FE support configuration management, and parameter hotspot update. Whole file modification is supported for XML configuration files.

#### Note:

To ensure the stability of the service, the feature to upload configuration files has been disabled. If you need to add new configuration files, contact us by Submit a ticket.

# **Modifying Configuration Parameters**

The configuration parameters corresponding to Broker, BE, and FE support configuration management, and the parameter hot updates. Configuration modification will be applied to the node after a restart, and parameter hot updates will take effect immediately without restarting.

### **Configuration Management**

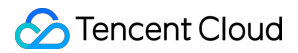

For parameters in the configuration file, you can view the reference value, the current configuration value, and the range of modifications. Parameters in the conf configuration file can be added, deleted, or modified.

Modifying parameters: You can define parameters within a certain range. After editing, click **Apply to Cluster** to save and distribute. The modifications will take effect after rebooting the respective node by clicking **Restart Service**.

Adding parameters: You can add new configuration parameters in the corresponding configuration file. Like modifying parameters, the new parameters will take effect after saving, distributing, and restart.

Deleting parameters: Some parameters support deletion. After saving, distributing, and rebooting the corresponding node, deletion will take effect. The cluster will run according to the default parameters. Be cautious.

| Modify Configurations     |                                           |                                                                                                    |                              | Scale out Scale up/down |
|---------------------------|-------------------------------------------|----------------------------------------------------------------------------------------------------|------------------------------|-------------------------|
| Configuration file Upload | Configurations Parameter Hot Update       |                                                                                                    |                              |                         |
| apache_hdfs_broker.conf   | Apply to cluster Undo all changes Restart | service                                                                                                    | Only parameters with changes | Enter a parameter n Q   |
| be.conf                   | Parameter name Reference value            | Current Configuration Value Va                                                                                                    | alue range Restart           | Operation               |
| fe.conf                   | audit_log_enable_compress (i) false       | true                                                                                                    | Yes                          |                         |
| core-site.xml             | edit_log_port (j)                         | 9010                                                                                                    | Yes                          |                         |
| hdfs-site.xml             | http_port (j)                             | 8030                                                                                                    | Yes                          |                         |
| odbcinst.ini              | JAVA_OPTS_FOR_JDK_9 ()                    | -Diog4/2.formatMagNoLookups=true -Xmx\$XMX -<br>XXS.survivorRatio-a -XXMacTenuringTreshold=7 -<br>XX:-cMSSClassUnloadingEnabled -XXC-<br>CMSPanalleRemarkEnabled -<br>XXCCMSInitiatingOccupancyFraction=80 -<br>XXScMTeLUPolicyMSPerM8=0 -<br>XIogrgc*3LOG_DIR/fe.gc.log.\$DATE | Yes                          | -                       |
|                           | lower_case_table_names (j)                | 0                                                                                                    | Yes                          |                         |
|                           | query_port (j)                            | 9030                                                                                                    | Yes                          | -                       |
|                           | rpc_port (j)                              | Running value 12g                                                                                                    | Yes                          | -                       |
|                           | sys_log_enable_compress (j) false         | Rule: >=8g, <=16g                                                                                                    | Yes                          | -                       |
|                           | sys_log_level (j) INFO                    | Confirm Cancel                                                                                                    | Yes                          | -                       |
|                           | XMX (j) 12g                               | 12g 🎽 >=                                                                                                    | =8g, <=16g Yes               | Delete                  |
|                           | Add parameter                             |                                                                                                    |                              |                         |

### Parameter Hot Update

For parameters in the configuration file, you can view the reference values, current running values, and modification ranges. After modifying parameters, click **Hot Update** to apply modification. The parameter hot update will take effect immediately after the modification, with no cluster restart needed.

#### Note:

The parameter hot update for the FE node will apply to all FE nodes in the cluster, and the parameter hot update for the BE node will only apply to the current BE node.

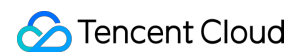

| odify Configurations      |                                                 |                                                |                                                  |                                         |                                                   | Scale out Scale     | e up/dowr |
|---------------------------|-------------------------------------------------|------------------------------------------------|--------------------------------------------------|-----------------------------------------|---------------------------------------------------|---------------------|-----------|
| Configuration file Upload | Configurations Paramete                         | r Hot Update                                   |                                                  |                                         |                                                   |                     |           |
| apache_hdfs_broker.conf   | <ul> <li>The parameter hot update of</li> </ul> | f the FE node will take effect on all FE nodes | under the current cluster, while the parameter h | ot update of the BE node will only take | effect on the current BE node.                    |                     |           |
| be.conf                   | Select nodes 10.22.0.2                          | v                                              |                                                  |                                         | Only display parameters that support hot updates. | Enter a parameter n | Q         |
| fe.conf                   | Parameter name                                  | Reference value                                | Current value                                    | Value range                             | Ope                                               | ration              |           |
| core-site.xml             | balance_load_score_threshold                    | 0                                              | 0.1                                              |                                         |                                                   |                     |           |
| hive-site.xml             | balance_slot_num_per_path (i)                   | 10                                             | 1 /                                              | >=1, <=20                               | Hot                                               | update              |           |
| odbcinst.ini              | bdbje_file_logging_level                        | ***INFO***                                     | INFO                                             |                                         |                                                   |                     |           |
|                           | bdbje_heartbeat_timeout_second                  | 30                                             | 30                                               |                                         |                                                   |                     |           |
|                           | bdbje_lock_timeout_second                       | 1                                              | 5                                                |                                         |                                                   |                     |           |
|                           | bdbje_replica_ack_timeout_seco<br>nd            | 10                                             | 10                                               |                                         |                                                   |                     |           |

### Modifying XML File

For XML configuration files, you can edit the entire file as needed. Click **Apply to Cluster** to save and distribute modification. The configuration modifications will take effect after restarting the service.

#### Note:

While modifying the configuration items, if the value contains special characters like <, >, & etc., the console won't escape them. To ensure the correct handling of special characters, follow XML Standards for configuration.

| Configuration file Upload | • When modifying configuration items via the console, if the value contains special characters such as <> 8, the console will not perform escape processing. To ensure the correct handling of special characters, please follow the XML Standards for configuration settings. | More |
|---------------------------|----------------------------------------------------------------------------------------------------|------|
| apache_hdfs_broker.conf   | Analytin childre IIndo channes Bedart service                                                                                                    |      |
| be.conf                   |                                                                                                    |      |
| fe.conf                   | 1 xml version="1.0" encoding="utf-8"?<br>2<br>3 Autogenerated by Cloudera Manager                                                                                                    |      |
| core-site.xml             | 4 <configuration><br/>5 </configuration>                                                                                                    | Г    |
| hdfs-site.xml             | 6                                                                                                    |      |
| hive-site.xml             |                                                                                                    |      |
| odbcinst.ini              |                                                                                                    |      |
|                           |                                                                                                    |      |

# **View Modification History**

In the cluster list, click **Cluster ID/Name** to view cluster details. Select **Configurations > Change History** from the left sidebar to enter the configuration modification records page.

Supports viewing the parameter modification records within any selected time range. You can specifically view the modification time, the account ID of the person who made the changes, and the change description.

If you want to understand the differences in the configuration file before and after a specific modification, you can click **Operation > Comparison** for detailed viewing.

| ÷                                             | Change History                 |                                      |              |                    | Scale out Scale up/down       |
|-----------------------------------------------|--------------------------------|--------------------------------------|--------------|--------------------|-------------------------------|
| Cluster Info                                  | Today Last 7 days Last 15 days | Last 30 days 2024-06-13 ~ 2024-06-13 |              |                    | ¢                             |
| Cluster<br>Monitoring                         | Configuration file T           | Modified at                          | Modified by  | Change description | Operation                     |
| Accounts                                      | be.conf                        | 2024-06-13 11:30:41                  | 200023294239 | -                  | Comparison                    |
| Data ^                                        | Total items: 1                 |                                      |              |                    | 10 v / page H 4 1 /1 page > H |
| <ul> <li>Backup And<br/>Restore</li> </ul>    |                                |                                      |              |                    |                               |
| <ul> <li>Database<br/>Auditing</li> </ul>     |                                |                                      |              |                    |                               |
| Queries ^                                     |                                |                                      |              |                    |                               |
| Query Analysis                                |                                |                                      |              |                    |                               |
| - SQL Studio 🗹                                |                                |                                      |              |                    |                               |
| Configurations                                |                                |                                      |              |                    |                               |
| <ul> <li>Modify<br/>Configurations</li> </ul> |                                |                                      |              |                    |                               |
| Change History                                |                                |                                      |              |                    |                               |

# Modify Configurations Through Client

Last updated : 2024-06-27 10:52:46

In addition to the Console, you can also configure parameters through the client. This document will introduce related configuration methods.

# FE Parameter Configuration

The configuration file of FE, fe.conf, is usually placed in the conf/ directory of the FE deployment path. Another configuration file, fe\_custom.conf, is used to record configuration items that users dynamically configure and persist at runtime.

After the FE process starts, it will first read the configuration items in fe.conf, and then read the configuration

items in fe\_custom.conf . The configuration items in fe\_custom.conf will overwrite the same configuration
items in fe.conf .

The location of thefe\_custom.conffile can be configured through thecustom\_config\_dirconfigurationitem infe.conf.

## Viewing Configuration Items

After FE starts, you can view the configuration items of FE in the MySQL client using the following command: ADMIN SHOW FRONTEND CONFIG; The meanings of each column in the results are as follows:

Key: name of the configuration item.

Value: current value of the configuration item.

Type: value type of the configuration item, whether it's integer or character string.

IsMutable: Whether it can be dynamically configured. If true, it means that this configuration item can be dynamically configured at runtime. If false, it means that this configuration item can only be configured in fe.conf and will take effect after restarting FE.

MasterOnly: Whether it's a configuration item unique to the Master FE node. If true, it means that this configuration item only makes sense in the Master FE node and has no meaning for other types of FE nodes. If false, it means that this configuration item is meaningful in all FE nodes.

Comment: description of the configuration item.

You can also open the FE front page http://fe\_host:fe\_http\_port/variable in your browser. You can view the currently effective FE configuration items in Configure Info.

### **Setting Configuration Items**

There are two ways to configure FE's configuration items:
#### 1. Static Configuration

Add and set configuration items in the conf/fe.conf file. The configuration items in fe.conf will be read at the start of the FE process. Configuration items not in fe.conf will use the default value.

2. Dynamic Configuration Through the MySQL Protocol

After FE starts, you can set configuration items dynamically with the following command. This command requires administrative rights.

ADMIN SET FRONTEND CONFIG ("fe\_config\_name" = "fe\_config\_value");

Not all configuration items support dynamic configuration. By using the ADMIN SHOW FRONTEND CONFIG;

command, the IsMutable column of command results reveals whether it supports dynamic configuration.

#### Configuration items modified in this way will be invalidated after the restart of the FE process.

For more help with this command, the HELP ADMIN SET CONFIG; command can provide information.

3. Dynamic Configuration Through the HTTP Protocol

For more specific details, please refer to Set Config Action. This method can also persistently modify the configuration items. The configuration items will be persisted in the fe\_custom.conf file, and they will still be effective after FE restarts.

### **Application Example**

1. Modifying async\_pending\_load\_task\_pool\_size

With ADMIN SHOW FRONTEND CONFIG; , you can see that this configuration item cannot be dynamically configured ( IsMutable is false). You need to add <code>async\_pending\_load\_task\_pool\_size=20</code> in fe.conf , then restart the FE process to apply this configuration.

2. Modifying dynamic\_partition\_enable

With ADMIN SHOW FRONTEND CONFIG; , you can see that this configuration item can be dynamically configured (IsMutable is true) and it is a configuration unique to Master FE. First, we can connect to any FE and execute the following command to modify the configuration:

ADMIN SET FRONTEND CONFIG ("dynamic\_partition\_enable" = "true");`

Then you can use the following command to check the modified value:

```
set forward_to_master=true;
ADMIN SHOW FRONTEND CONFIG;
```

After you modify it in this way, if the Master FE restarts or a Master switch happens, the configuration will become invalid. This configuration can be permanently enabled by directly adding the configuration item in fe.conf and restarting FE.

3. Modifying max\_distribution\_pruner\_recursion\_depth

With ADMIN SHOW FRONTEND CONFIG; , you can see that this configuration item can be dynamically configured

( IsMutable is true) and it is not a configuration unique to Master FE.

Similarly, we can modify this configuration through the command to modify the configuration dynamically. Since this configuration is not unique to the Master FE, you need to connect separately to different FEs and dynamically modify the configuration. This ensures that all FEs use the modified configuration value.

## **Configuration Item List**

For a detailed list of configuration items applicable to FE, see FE Configuration Items.

# **BE** Parameter Configuration

The configuration file for BE, be.conf, is usually located in the conf/ directory of the BE deployment path. Another configuration file, be\_custom.conf, is used to record configuration items that users dynamically configure and persist during running.

After the BE process starts, it will first read the configuration items in be.conf, and then read the configuration items in be\_custom.conf. The configuration items in be\_custom.conf will overwrite the same items in be.conf.

### **Viewing Configuration Items**

Users can view the current configuration items by accessing the BE Web page at

```
http://be_host:be_webserver_port/varz
```

### **Setting Configuration Items**

There are two ways to configure BE's configuration items:

1. Static Configuration

Add and set configuration items in the conf/be.conf file. The configuration items in be.conf will be read when BE starts. Items not in be.conf will use the default values.

2. Dynamic Configuration

After BE starts, the following command can be used to dynamically set configuration items.

curl -X POST http://{be\_ip}:{be\_http\_port}/api/update\_config?{key}={value}'

The following command can be used to persist modifications to the configuration. The modified configuration items will be stored in the be\_custom.conf file.

```
curl -X POST http://{be_ip}:{be_http_port}/api/update_config?{key}=
{value}&persist=true
```

## **Application Example**

1. Modifying max\_base\_compaction\_concurrency in a static way

Add max\_base\_compaction\_concurrency=5 in the be.conf file, and then restart the BE process to apply the configuration.

2. Modifying streaming\_load\_max\_mb dynamically

After BE starts, use the following command to dynamically set the configuration item streaming\_load\_max\_mb :

curl -X POST http://{be\_ip}:{be\_http\_port}/api/update\_config? streaming\_load\_max\_mb=1024

If the return value is as follows, the setting is successful.

```
{
    "status": "OK",
    "msg": ""
}
```

The configuration will lose its effect after the BE is restarted. If you want to persist modifications, use the following command:

```
curl -X POST http://{be_ip}:{be_http_port}/api/update_config?
streaming_load_max_mb=1024\\&persist=true
```

### **Configuration Item List**

For a detailed list of configuration items applicable to BE, see BE Configuration Items.

# User Configuration Items

The User level configuration is only valid for individual users. Each user can set their own user properties, which will not affect each other.

#### **Viewing Configuration Items**

After FE starts, users can view a User's configuration items in the MySQL client using the following command:

```
SHOW PROPERTY [FOR user] [LIKE key pattern] ; For specific syntax, use the command help show property; .
```

#### **Setting Configuration Items**

After FE starts, in the MySQL client, use the following command to modify a User's configuration items:

```
SET PROPERTY [FOR 'user'] 'key' = 'value' [, 'key' = 'value'] ; For specific syntax, use the
command help set property; .
```

User-level configuration items will only be effective for specified users and will not affect the configuration of other users.

## **Application Example**

1. Modify user Billie's max\_user\_connections .

Use SHOW PROPERTY FOR 'Billie' LIKE '%max\_user\_connections%'; to view the current maximum number of connections for user Billie, which is 100.

Use SET PROPERTY FOR 'Billie' 'max\_user\_connections' = '200'; to change the current maximum number of connections for user Billie to 200.

### **Configuration Item List**

For a detailed list of user configuration items, see User Configuration Items.

# Node Management

Last updated : 2024-06-27 10:53:07

# Feature Overview

The Nodes page displays the status list for various roles in the cluster, which include FE, BE, BROKER. For each role, the health status, process status, node IP and last restart time are displayed (which corresponds to the time of the last manual service restart operation on the Role Management page).

On the Nodes page, you can perform restart, and start operations on each node. The types of restart include immediate restart, graceful restart, and rolling restart. Batch execution for the same type of nodes is supported.

| <b>*•</b>                                     | Nodes                    |                    |            | Scale out Scale   |
|-----------------------------------------------|--------------------------|--------------------|------------|-------------------|
| Cluster Info                                  | Restart Graceful restart |                    |            | Search by node IP |
| Cluster<br>Monitoring                         | Role T                   | Node health status | Node IP    | Last restarted \$ |
| Accounts                                      | FE(master)               | Healthy            | 10.22.0.2  |                   |
| Data ^                                        | BROKER                   | Healthy            | 10.22.0.2  |                   |
| Backup And                                    | FE(observer)             | Healthy            | 10.22.0.6  |                   |
| Database                                      | BROKER                   | Healthy            | 10.22.0.6  |                   |
| Auditing                                      | FE(observer)             | Healthy            | 10.22.0.11 |                   |
| Queries     Query Analysis                    | BROKER                   | Healthy            | 10.22.0.11 |                   |
| • SQL Studio 🕻                                | BE                       | Healthy            | 10.22.0.12 |                   |
| Configurations ^                              | BROKER                   | Healthy            | 10.22.0.12 |                   |
| <ul> <li>Modify<br/>Configurations</li> </ul> | BE                       | Healthy            | 10.22.0.3  |                   |
| Change History                                | BROKER                   | Healthy            | 10.22.0.3  |                   |
| Nodes                                         | BE                       | Healthy            | 10.22.0.35 |                   |
| Operation Logs                                | BROKER                   | Healthy            | 10.22.0.35 |                   |

To ensure the high availability of each node, in addition to user's manual operations, each node runs a daemon process. If any node is detected to have an abnormal exit, the daemon process will immediately launch the corresponding node.

#### Note:

The restart operation generally takes 20-30 seconds. The page will automatically refresh to access the latest status during the execution.

Your operations on the Nodes page will be recorded on the Operation Logs page for any time reference.

# Log Analysis

Last updated : 2024-06-27 10:53:32

Tencent Cloud TCHouse-D supports log collection, and you can enable Log Service for clusters as needed. Log Service supports both ES and CLS forms.

#### Note

ES service currently only supports the Beijing, Shanghai, Guangzhou. For billing information, see ES Billing Overview. CLS is a type of postpaid service. Please keep sufficient funds to avoid affecting your log upload and display. For billing information, see Log Service Billing Overview.

# Enabling Log Service

You can enable Log Service when creating a new cluster or at any time while the cluster is running. Such operations are explained in detail below.

## **Enabling During New Cluster Creation**

During the creation of a cluster, you can choose to enable Log Service as needed. If you choose ES Log Service (currently supports Beijing, Shanghai, Guangzhou regions), you need to select a project space for management. If you have never created it before, click **Create new project space** to quickly create it. The log analysis feature is provided by ES Serverless service. For details, see ES Serverless Service Overview.

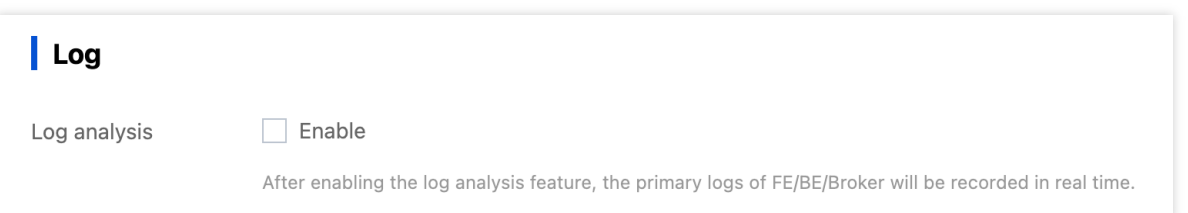

If you choose CLS Log Service, you need to select or create a CLS log set in the same region as the cluster. CLS logs are stored for 30 days by default.

#### Note

A new log Topic will be created in the log set you configured. You can preview your log Topic on the CLS Log Service page. Do not delete the configured log topic; otherwise it will cause the log retrieval page to query failure.

| Log analysis | ✓ Enable                                                                                               |
|--------------|----------------------------------------------------------------------------------------------------|
|              | After enabling the log analysis feature, the primary logs of FE/BE/Broker will be recorded in real tim |
| CLS          | CLS ~                                                                                                  |
|              | Cloud Log Service is provided by Tencent Cloud CLS.                                                    |
| Logset       | Please select 🗸                                                                                        |
|              | Select an existing logset, or create a logset I                                                        |

### **Enabling or Modifying Existing Clusters**

If you didn't enable Log Service when creating the cluster, you can log in to the Tencent Cloud TCHouse-D Console at any time and configure the Log Service through **Operation > More > Create log service** configuration in the cluster list. For unauthorized users, you need to authorize first, and then configure the log set.

| Create             | e log service                      |                                                                                       | ×               |
|--------------------|------------------------------------|---------------------------------------------------------------------------------------|-----------------|
| Log *              | CLS                                | ¥                                                                                     |                 |
| 1                  | Grant permission                   | > 2 Select logset                                                                     |                 |
| Tencent<br>CLS res | t Cloud Warehouse-D no<br>sources. | ds to access CLS to get log data. Please activate CLS and grant Tencent Cloud Warehou | ise-D access to |
|                    |                                    | Authorize                                                                             |                 |

# Log Search

After enabling Log Service, you can easily retrieve logs from the console to assist in operations.

### **Operation Instruction**

1. Log in to Tencent Cloud TCHouse-D Console, click **Cluster ID/Name** from the **Cluster List** to enter cluster details page, and switch to the **Log Analysis** page.

2. Both **Node Log** and **Search** page modes are supported. In the **Node Log** mode, you can view logs by node IP and log type, and perform log analysis using features such as specifying time ranges and keyword search.

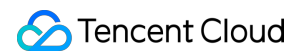

| ← ● cdwdoris-n3m4593c                         | Log Analysis                                                                                                    | Scale out Scale up/down |
|-----------------------------------------------|----------------------------------------------------------------------------------------------------|-------------------------|
| Cluster Info                                  | After enabling the log analysis feature, FE/BE/Borker's main logs (fe.log, be.INFO, apache_hdfs_broker.log) will be recorded in real-time, enabling quick location and analysis of cluster issues. | Go to CLS Log Analysis  |
| Cluster<br>Monitoring                         |                                                                                                    |                         |
| Accounts                                      | Page mode Node log Search Node IP 1022.0.2 v Log type FE log BE log Broker log                                                                                                    |                         |
| Data ^<br>Management                          | Time range Today Last 7 days Last 15 days Last 30 days 2024-06-17 00:00:00 - 2024-06-17 17:36:44 🗂                                                                                                 |                         |
| <ul> <li>Backup And<br/>Restore</li> </ul>    | Auto Ine feed 💽 Auto refresh 🚺 Keyword 🕅 Combine keywords with AND or C Search at nodes                                                                                                    |                         |
| <ul> <li>Database<br/>Auditing</li> </ul>     | [Tips]:The last line is the latest record. Scroll up + to view history (press Ctrl+F to filter by keywords)                                                                                        |                         |
| Queries ^                                     |                                                                                                    |                         |
| Query Analysis                                |                                                                                                    |                         |
| <ul> <li>SQL Studio </li> </ul>               |                                                                                                    |                         |
| Configurations                                |                                                                                                    |                         |
| <ul> <li>Modify<br/>Configurations</li> </ul> |                                                                                                    |                         |
| Change History                                |                                                                                                    |                         |
| Nodes                                         |                                                                                                    |                         |
| Log Analysis                                  |                                                                                                    |                         |
| Operation Logs                                |                                                                                                    |                         |

3. In **Search mode**, you can conveniently set search keywords, retrieve logs within a selected time range, and group the filtered results by node IP. The syntax and rules of keywords are detailed in Syntax and Rules. The query results display the most recent 100 records for each node by default.

| Log Analysis                             |                                                                                                    | Scale out Scale up/down  |
|------------------------------------------|----------------------------------------------------------------------------------------------------|--------------------------|
|                                          |                                                                                                    |                          |
| <ol> <li>After enabling the I</li> </ol> | og analysis feature, FE/BE/Broker's main logs (fe.log, be.INFO, apache_hdfs_broker.log) will be recorded in real-time, enabling quick location and analysis of cluster issues.          | Go to CLS Log Analysis 🛂 |
|                                          |                                                                                                    |                          |
| Page mode Node Ic                        | g Search Log type FE log BE log Broker log Time range Today Last 7 days Last 15 days Last 30 days 2024-06-17 00:00:00 - 2024-06-17 17:39:01                                             |                          |
| Auto refresh                             | Keyword ⑦ Combine keywords with AND or C Search all nodes                                                                                                    |                          |
| Select node IP                           | View and analyze logs                                                                                                    |                          |
| Node list                                | Time Log content                                                                                                    |                          |
| 10.22.0.2                                | > 2024-06-17 17:38:58 EQ 2024-06-17 17:38:57,160 INFO (thrift-server-pool-32)6450912) [ReportHandler.handleReport]:198] receive report from be 10003. type: TASK, current queue size: 1 |                          |
| 10.22.0.6                                | ▶ 2024-06-17 17:38:58 EQ 2024-06-17 17:38:57,160 INFO (Thread-58(106) [ReportHandler.taskReport():551] finished to handle task report from backend 10003, diff task num: 0. cost: 0 ms  |                          |
| 10.22.0.11                               | > 2024-06-17 17:38:54                                                                                                    |                          |
|                                          |                                                                                                    |                          |
|                                          | ▶ 2024-06-17 17:38:54 EQ 2024-06-17 17:38:53,027 INFO (Thread-58(108) [ReportHandler.taskReport[):551] finished to handle task report from backend 10004, diff task num: 0. cost: 0 ms  |                          |
|                                          | 2024-06-17 17:38:53 EQ 2024-08-17 17:38:52,399 INFO (mysql-nio-pool-1284/8657971) [QeProcessorImpLunregisterQuery(1:131] deregister query id 4ca72d4a695b49fb-840cb030741470ef          |                          |
|                                          | > 2024-06-17 17:38:51 [Q 2024-06-17 17:38:50,975 INFO (thrift-server-pool-30)6450910) [ReportHandler.handleReport]:198] receive report from be 10002; type: TASK, current queue size: 1 |                          |
|                                          | > 2024-06-17 17:38:51 EQ 2024-06-17 17:38:50,975 INFO (Thread-58)(108) [ReportHandler.taskReport[::551] finished to handle task report from backend 10002, diff task num: 0. cost: 0 ms |                          |

#### How to Correctly Read FE/BE Log?

In many cases, problems need to be investigated through logs, so here we explain the format and view methods of FE/BE logs.

#### FE Log

FE log mainly includes:

fe.log: main log. It includes all content except fe.out.

Fe.warn.log: subset of the main log. It records only WARN and ERROR level logs.

A typical example of an FE log is as follows:

```
2021-09-16 23:13:22,502 INFO (tablet scheduler|43)
[BeLoadRebalancer.selectAlternativeTabletsForCluster():85] cluster is balance:
default_cluster with medium: HDD. skip
```

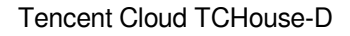

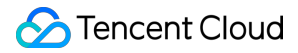

#### Where:

2021-09-16 23:13:22,502 : log time.

INFO : log level, INFO by default.

(tablet scheduler | 43) : thread name and thread id. Through the thread id, we can view the context information of this thread and facilitate troubleshooting.

BeLoadRebalancer.selectAlternativeTabletsForCluster():85 : class name, method name, and line number.

cluster is balance xxx : log content.

#### **BE Log**

BE log mainly includes:

be.INFO: main log. This is actually a soft link, linked to the latest be.INFO.xxxx.

be.WARNING: subset of the main log. It only records WARN and FATAL level logs. This is a soft link, linked to the newest be.WARN.xxxx.

A typical example of an BE log is as follows:

```
I0916 23:21:22.038795 28087 task_worker_pool.cpp:1594] finish report TASK. master host: 10.10.10.10, port: 9222
```

10916 23:21:22.038795 : log level and date and time. Capital letter I indicates INFO, W indicates WARN, and

F indicates FATAL.

28087 : Thread id. With the thread id, you can view the context information of the thread, making it easier to

#### troubleshoot the thread.

task\_worker\_pool.cpp:1594 : code file and line number.

finish report TASK xxx : log content.

# SQL Studio

Last updated : 2024-06-27 10:53:48

Through the SQL Studio, you can quickly connect to the cluster and carry out a series of operations using SQL commands.

# **Operation Guide**

1. After logging in to Tencent Cloud TCHouse-D Console, you can access **SQL Studio** by clicking on the left list. Select the target **Resource ID/Name** in the cluster list. You can also find the entrance under Queries.

| ֥                                          | Cluster Info                                               |                                                                      |                     |                |                    |                   | Scale out Scale up/down |
|--------------------------------------------|------------------------------------------------------------|----------------------------------------------------------------------|---------------------|----------------|--------------------|-------------------|-------------------------|
| Cluster Info                               | Basic info                                                 |                                                                      | Cluster status      |                |                    |                   | ¢                       |
| Cluster<br>Monitoring                      | Cluster ID cdwdoris-iavd;                                  | wz4 FD                                                               | Cluster status Serv | ng             |                    |                   |                         |
| Accounts                                   | Cluster name test12M2 🖋                                    |                                                                      |                     |                |                    |                   |                         |
| Data ^<br>Management                       | Billing mode Pay-as-you-go<br>Creation time 2024-03-27 10: | 39:44                                                                | Network info        |                |                    |                   |                         |
| <ul> <li>Backup And<br/>Restore</li> </ul> | Tag Doristlijk Char                                        | ge                                                                   | AZ                  | ap-singapore-2 |                    |                   |                         |
| <ul> <li>Database<br/>Auditing</li> </ul>  |                                                            |                                                                      | Subnet ID           |                |                    |                   |                         |
| Queries                                    | Configuration info                                         |                                                                      | JDBC access address |                |                    |                   |                         |
| Query Analysis                             | Kernel version                                             | 1.2 (tencent-cdw-doris-1.2.8-4a67fdc-a7d2ef9)                        | HTTP connection add | ess            |                    |                   |                         |
| <ul> <li>SQL Studio Z</li> </ul>           | High availability (HA)                                     | Read high availability                                               | Node info           |                |                    |                   |                         |
| Configurations                             | FE node spec                                               | Standard, 4-core 16 GB / 3 node(s) / CLOUD_SSD 200 GB                | No.                 | Node type      | Node health status | Node IP           | Cluster VPC IP          |
| . Madifu                                   | BE node spec                                               | Standard, 8-core 32 GB / 5 node(s) / CLOUD_PREMIUM 200 GB            | 1                   | FE(master)     | Healthy            | 10.0.1.152 🖻      | 9.0.16.42               |
| Configurations                             | Table names are case-sensitive.                            | Case-Insensitive (Convert all table names to lowercase for storage.) | 2                   | EE(observer)   | Maatthy            | 10.0.1.159 5      | 9.0.16.15 5             |
| Change History                             | Cloud Block Storage Encryption                             | Enable                                                               | £                   | ( C(Observer)  | rounty             | 10.0.1.100 1      | 33.10.10.10             |
| Nodes                                      | Security Groups                                            | sg-iksnuusa 🖍                                                        | 3                   | FE(observer)   | Healthy            | 10.0.1.10 🖻       | 9.0.16.16 🖺             |
| Log Analysis                               |                                                            |                                                                      | 4                   | BE             | Healthy            | 10.0.1.219 🖻      | 9.0.16.3 🗈              |
| Operation Logs                             |                                                            |                                                                      | 5                   | BE             | Healthy            | 10.0.1.238 1      | 9.0.16.37 🖻             |
|                                            |                                                            |                                                                      | 6                   | BE             | Healthy            | 10.0.1.99 🗈       | 9.0.16.26 🖻             |
|                                            |                                                            |                                                                      | 7                   | BE             | Healthy            | 10.0.1.147 1      | 9.0.16.35 🗈             |
|                                            |                                                            |                                                                      | 8                   | BE             | Healthy            | 10.0.1.243 1      | 9.0.16.28 🗈             |
|                                            |                                                            |                                                                      | Total items: 8      |                |                    | 10 v / page 🛛 H 🔄 | 1 /1 page 🕨 🗵           |

 Once you enter the SQL Studio, you first need to connect to a cluster. Data operations depend on the data privileges of the logged in account, which can be granted in the Accounts of the corresponding cluster. See Privilege Management Through the Console for details.

| Connect Tencent Cloud Wareho | autor Core                                                                                                    |
|------------------------------|----------------------------------------------------------------------------------------------------|
| Data sources 🚯 🙃             | hicon                                                                                                    |
| Catalog or database nam Q    | Get started with SQL Studio                                                                                                    |
|                              | 01     02     03     04     05       Big date a surving<br>hacked and refer on data<br>proferom of the<br>proferom of the<br>success of the duater long<br>n     No counces with<br>apport of the duater long<br>preferom of the<br>duater long the<br>preferom of the<br>duater long the<br>duater long the<br>duater long the<br>duater long th |
| Unconnected duttern 10       | Connect state                                                                                                    |
|                              |                                                                                                    |

3. When connecting to a cluster, you need to select a region, cluster ID, and enter a valid account and password. Click **Accounts** to go to the console page for account operation.

#### Note:

Please use the account with host % to log in to SQL Studio.

| (i) • Use an a    | account whose host is % | to log in to the SQL wo | kspace.  |
|-------------------|-------------------------|-------------------------|----------|
| Region            | S ap-singapore 4        | Other regions 6         | •        |
| Cluster           | test12M2                |                         |          |
| Account           | admin                   |                         | т Ф      |
|                   |                         |                         | Accounts |
| Password          |                         |                         |          |
| Data connectivity | Test                    |                         |          |

4. In SQL Studio, you can view the SQL statement execution records. Search and filtering are supported.

| Data sources 🚯 🛛 + 😋       | Welcome S Console Information                                                                                                    | x                                                                                                    |                                           |
|----------------------------|----------------------------------------------------------------------------------------------------|----------------------------------------------------------------------------------------------------|-------------------------------------------|
| Catalog or database nam Q  | Table View O                                                                                                    | Southeast Asis (Singapore)                                                                                                    | default_cluster eason Switch user Log out |
| * 🖶 internal               | Search Q                                                                                                    | Running      Format     Enable query profile                                                                                                    | Target node Random v Ø                    |
| Information_schema(default |                                                                                                    | 1                                                                                                    |                                           |
|                            | ▶                                                                                                    |                                                                                                    |                                           |
|                            | column_privileges                                                                                                    |                                                                                                    |                                           |
|                            | Columns                                                                                                    |                                                                                                    |                                           |
|                            | ▶ III engines                                                                                                    |                                                                                                    |                                           |
|                            | ▶                                                                                                    |                                                                                                    |                                           |
|                            | ➤ III files                                                                                                    |                                                                                                    |                                           |
|                            | <ul> <li></li></ul>                                                                                                    |                                                                                                    |                                           |
|                            | ▶                                                                                                    |                                                                                                    |                                           |
|                            | mathematical partitions                                                                                                    |                                                                                                    |                                           |
|                            | referential_constraints                                                                                                    |                                                                                                    |                                           |
|                            | ▶                                                                                                    |                                                                                                    |                                           |
|                            | ▶                                                                                                    |                                                                                                    |                                           |
|                            | ▶                                                                                                    |                                                                                                    |                                           |
|                            | ► III schemata                                                                                                    |                                                                                                    |                                           |
|                            | ▶                                                                                                    | Execution log                                                                                                    | ¢ ^                                       |
|                            | Image: Image: | Separate keywords with "\"; press Enter to separate filter Q                                                                                                    |                                           |
| Unconnected clusters       | ▶                                                                                                    | No. Startillers Examples Security V. Made Y. Examples of Examples of Security 201                                                                                                    |                                           |
|                            | ▶                                                                                                    | mo dian tanini kwedulini tu, kwedulini ti modini kweduling tu, kweduling du, kwedulini tu, kwedulini tu, kwedulini tu, kwedulini tu kwedulini tu kwe |                                           |
|                            | ▶                                                                                                    | No data yet                                                                                                    |                                           |
|                            | ➤ III triggers                                                                                                    | Total Herms: 0 10 + / pag                                                                                                    | ув н <b>∢ 1 /1page</b> ► н                |
|                            | ▶                                                                                                    |                                                                                                    |                                           |
|                            |                                                                                                    |                                                                                                    |                                           |

5. Clicking the button in the left list allows you to easily create external data sources.

| ata source tupe t          | Hine                              | looborc                                                                                     | Hudi          | EG               | IDRC                             |                                     |                                  |       |  |  |
|----------------------------|-----------------------------------|---------------------------------------------------------------------------------------------|---------------|------------------|----------------------------------|-------------------------------------|----------------------------------|-------|--|--|
| ata source type *          | Hive                              | Iceberg                                                                                     | Hudi          | ES               | JDBC                             |                                     |                                  |       |  |  |
| atalog name •              | Max 50 c                          | Max 50 characters; supports digits, letters, and underscores (_); cannot start with a digit |               |                  |                                  |                                     |                                  |       |  |  |
| sername *                  | Enter a u                         | sername                                                                                     |               |                  |                                  |                                     |                                  |       |  |  |
| ive metadata address *     | Example: thrift://172.21.0.1:7004 |                                                                                             |               |                  |                                  |                                     |                                  |       |  |  |
| ata storage method •       | 🔾 On HDF                          | s On CC                                                                                     | os            |                  |                                  |                                     |                                  |       |  |  |
| roperties setting method • | O Manual                          | Commo                                                                                       | n configurati | ions-based       | u@ ○xm                           | L file-based (?)                    |                                  |       |  |  |
| operties                   | Paramet                           | er name *                                                                                   |               |                  |                                  | Input Values •                      | Remarks                          | Op    |  |  |
|                            | dfs.nameservices                  |                                                                                             |               | your-nameservice | Required when data source high a | Remov                               |                                  |       |  |  |
|                            | dfs.ha.namenodes.your-nameservice |                                                                                             |               | nn1,nn2          | Required when data source high a | Remov                               |                                  |       |  |  |
|                            | dfs.nan                           | nenode.rpc-ado                                                                              | iress.your-na | ameservic        | e.nn2                            | XXX,XXX,XXX,XXX:8088                | Required when data source high a | Remov |  |  |
|                            | dfs.nan                           | nenode.rpc-ado                                                                              | iress.your-n  | ameservic        | e.nn1                            | XXX,XXX,XXX,XXX;8088                | Required when data source high a | Remov |  |  |
|                            | dfs.clie                          | nt.failover.proxy                                                                           | .provider.yo  | ur-namese        | ervice                           | org.apache.hadoop.hdfs.server.namen | Required when data source high a | Remov |  |  |
|                            |                                   |                                                                                             |               |                  |                                  | Add parameter                       |                                  |       |  |  |
| onnectivity test           | Test                              | ]                                                                                           |               |                  |                                  |                                     |                                  |       |  |  |

#### Note:

The tables of built-in data sources can be created through DDL statements in the SQL compilation box, and external data sources only support queries.

6. Click Switch User to switch accounts. After use, click Log Out to exit SQL Studio.

# **Enabling Resource Isolation**

Last updated : 2025-01-16 17:56:09

This document describes how Tencent Cloud TCHouse-D achieves resource isolation by configuring resource groups to avoid resource preemption and mutual interference among multiple businesses.

#### Note:

Only 2.0 and 2.1 kernel versions support configuring resource groups.

The 2.0 kernel version supports CPU soft isolation + memory hard isolation, while the 2.1 kernel version supports CPU hard isolation + memory hard isolation.

# **Operation Guide**

1. Enter Cluster List and click Cluster ID/Name you want to back up.

2. Go to the Account Management page, click **Resource Group**, and enable the resource group configuration through the switch.

#### Note:

Enabling/disabling the resource group will synchronously modify the related cluster configuration, which is expected to take 2 to 5 minutes and will not affect your business during the process.

| Accounts                                                                                                    |
|----------------------------------------------------------------------------------------------------|
| Accounts Resource Group                                                                                                    |
| <ul> <li>Resource groups can be used to limit the use of computing and memory resources for tasks within the group on BE nodes.</li> <li>Resource groups can be bound to users. By default, all users are bound to the normal resource group. You can also specify the resource group via session variables. This method have higher priority.</li> </ul> |
| Disabled                                                                                                    |

3. After enabling the resource group, you can click the **Add Resource Group** button to complete the creation of the resource group.

#### Note:

Once resource groups are enabled, a normal resource group will be created by default, and all users will be bound to the normal resource group by default.

| Field                  | Applicable<br>Versions | Description                                                                                                    |
|------------------------|------------------------|----------------------------------------------------------------------------------------------------|
| Resource<br>group name | 2.0/2.1                | Customizable, starting with a letter, supports numbers, letters, hyphens, and underscores with a length from 1 to 64. |
| CPU weight             | 2.0                    | Fill in for the 2.0 kernel version, the weight of CPU resources that this resource                                    |

|                       |         | group can obtain in each BE node (soft Isolation).<br>Example 1: Three resource groups rg-a, rg-b, and rg-c are created with weights of 10, 30, and 40, respectively. At a certain time, rg-a and rg-b are running tasks, while rg-c has no tasks. At this time, rg-a can obtain $(10 / (10 + 30)) = 25\%$ of CPU resources, and rg-b can obtain 75% of CPU resources.<br>Example 2: If only one resource group is running, regardless of its weight, it can obtain all the CPU resources. |
|-----------------------|---------|----------------------------------------------------------------------------------------------------|
| CPU usage<br>(%)      | 2.1     | Filled in for the 2.1 kernel version, the maximum CPU usage that this resource group can use in each BE node (CPU hard isolation between different resource groups).                                                                                                    |
| Memory<br>usage (%)   | 2.1     | Filled in for both 2.0 and 2.1 kernel versions, the maximum memory proportion that this resource group can use in each BE node.                                                                                                    |
| Memory soft isolation | 2.0/2.1 | If memory soft isolation is enabled and memory resources are available in the system, the resource group can temporarily use system memory after its memory usage exceeds the limit.<br>If memory soft isolation is disabled, tasks with the highest memory usage are canceled immediately once memory usage exceeds the limit.                                                                                                    |

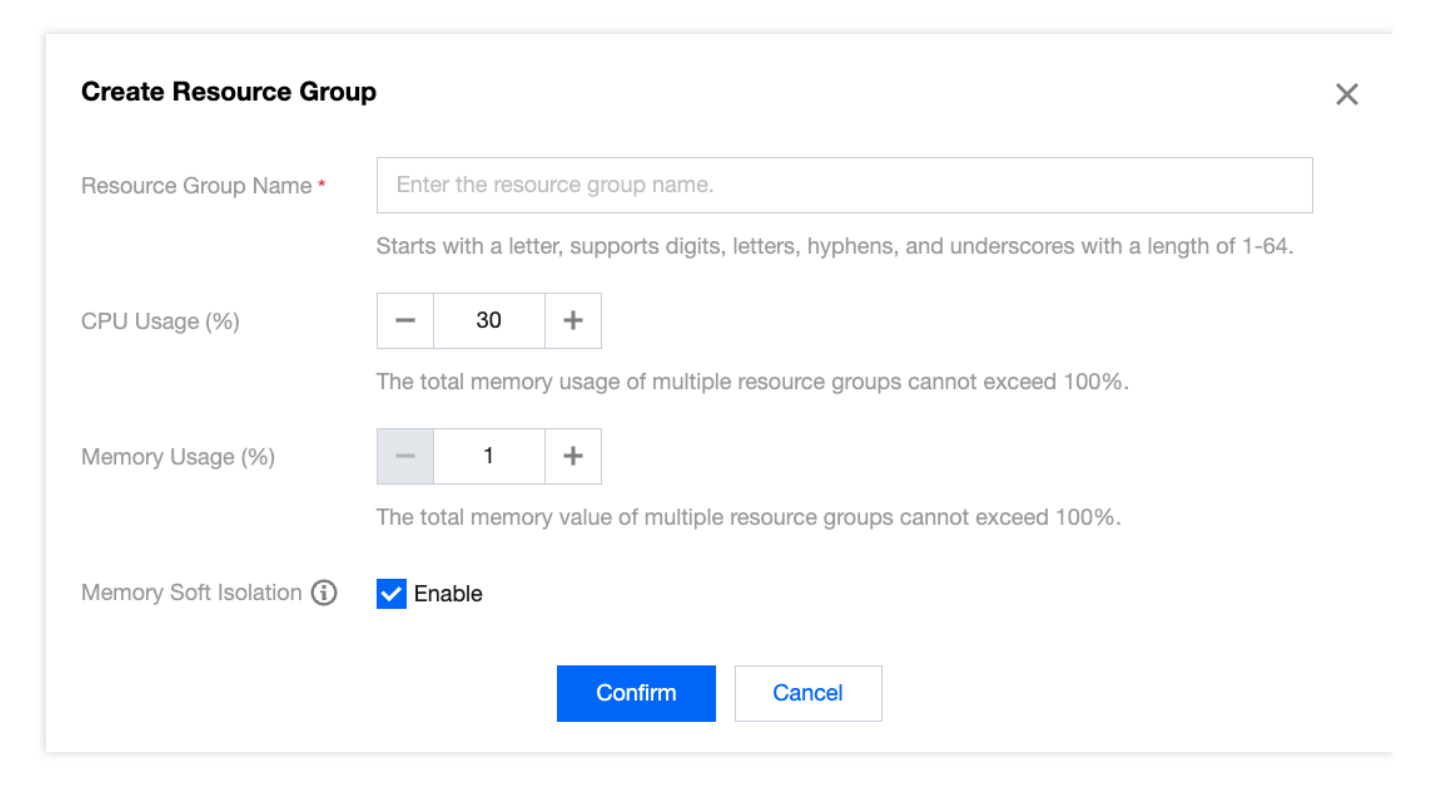

4. After the resource group is created, click the **Account Management** tab to bind the resource group to a user. Click **Actions > More > Modify Default Resource Group** to complete the binding of the user and the resource group.

| Modify Default Reso   | urce Group     | × |
|-----------------------|----------------|---|
| Username              | admin          |   |
| Bind Resource Group * | normal         |   |
|                       | Confirm Cancel |   |